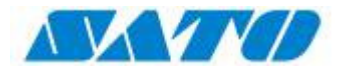

TC Series Manuale Utente

TC408 TC408X

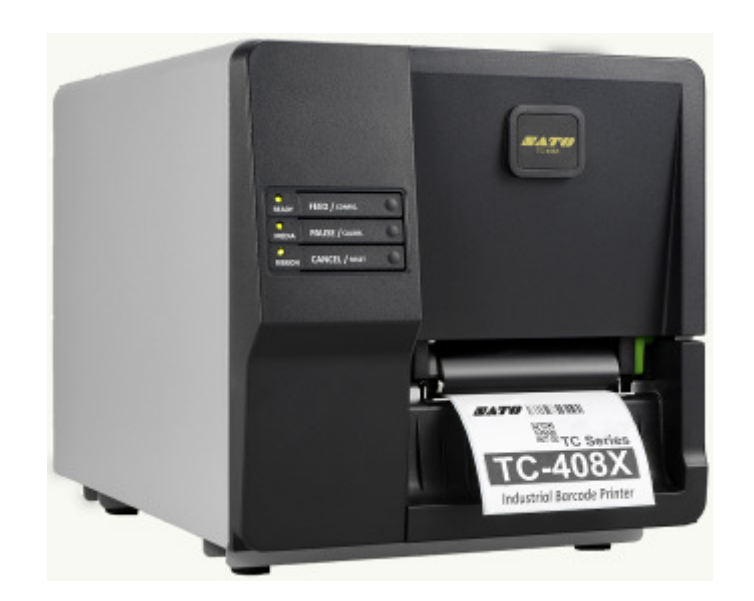

SATO International Europe N.V. http://www.satoeurope.com/ Leonardo Da Vincilaan 19 1831 Diegem Belgium

## Indice dei contenuti

| . Introduzione                                 | 5    |
|------------------------------------------------|------|
| Dichiarazione di proprietà                     | 5    |
| Miglioramenti di prodotto                      | 5    |
| Limitazione di responsabilità                  | 5    |
| Icone nel documento                            | 6    |
| 2. Come iniziare                               | 7    |
| Disimballare la stampante                      | 7    |
| Contenuto del cartone                          | 8    |
| Vista Posteriore :                             | 10   |
| Vista Interna II                               | 12   |
| Connessione Cavo Alimentazione                 | 13   |
| Caricamento Materiali                          | 14   |
| Preparazione Materiali                         | 14   |
| Posizionamento del rullo di materiale          | 14   |
| Tipo Sensore                                   | 19   |
| Caricamento Nastro                             | 21   |
| Preparazione del nastro                        | 21   |
| Posizionamento dei rulli nastro                | 22   |
| 3. Operare la stampante                        | 28   |
| Indicatori LED                                 | 28   |
| Calibrazione Supporti                          | 30   |
| Impostazione al Factory Default Settings       | 35   |
| 4. Comunicazione                               | 36   |
| Installare un Driver Stampante Plug and Play ( | solo |
| per USB)                                       | 38   |
| 5. Troubleshooting                             | 52   |
| Stato Stampante                                | 55   |

| 6. Specifiche Prodotto61                           |
|----------------------------------------------------|
| Specifiche Generali61                              |
| Specifiche Font, Codici a Barre e Grafici          |
| Specifiche Programmazione Linguaggio SDPL 63       |
| Specifiche Programmazione Linguaggio SEPL 64       |
| Specifiche Programmazione Linguaggio SZPL 65       |
| Interfaccia USB67                                  |
| Interfaccia Seriale68                              |
| 7. Operiusi                                        |
| 7. Opzioni                                         |
| Installazione Taglierina Rotativa e a Gigliottina  |
| Taglierina rotativa con inceppamento carta         |
| Taglierina a Gigliottina con inceppamento carta 80 |

## 1. Introduzione

#### Dichiarazione di proprietà

Questo manuale contiene informazioni di proprietà di Sato International Europe NV Esso è destinato esclusivamente per informazione e l'uso di soggetti operanti e per mantenere le attrezzature qui descritte. Tali informazioni proprietarie non possono essere utilizzate , riprodotte o fornite ad altre parti per qualsiasi altro scopo senza l'espressa autorizzazione scritta di Sato International Europe N.V.

## Miglioramenti di prodotto

Il miglioramento continuo dei prodotti è una politica di Sato International Europe N.V. Tutte le specifiche e segnalazioni sono soggetti a modifiche senza preavviso .

#### Limitazione di responsabilità

Sato International Europe NV si impegna ad assicurare che le specifiche tecniche pubblicate della società ei manuali siano corretti, tuttavia, possibile che si verifichino errori . Sato International Europe NV si riserva il diritto di correggere eventuali errori e declina ogni responsabilità derivante. In nessun caso Sato International Europe NV o chiunque altro coinvolto nella creazione, produzione o consegna del prodotto (incluso l'hardware e il software) sarà responsabile per qualsiasi danno (inclusi, senza limitazioni, danni per perdita di profitti aziendali, le interruzioni di operatività, perdita di informazioni aziendali o altre perdite economiche) derivanti dall'uso o risultanti dall'uso o dall'incapacità di utilizzare tale prodotto , anche se Sato International Europe N.V. è stata informata della possibilità di tali danni .

#### ATTENZIONE :

Qualsiasi cambiamento o modifica non espressamente approvati dalla parte responsabile della conformità potrebbero invalidare il diritto dell'utente a utilizzare l'apparecchiatura .

#### Icone nel documento

Le seguenti icone indicano informazioni utili e importanti come descritto:

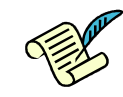

Nota: fornisce informazioni supplementari e importanti. Una nota fornisce anche informazioni che possono essere applicabili solo ad alcune situazioni.

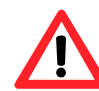

**Attenzione:** avvisa di possibili rischi nel prendere o evitare una determinata azione in determinate circostanze.

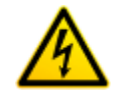

**Attenzione** - **Elettricità**: avverte di un potenziale di scossa elettrica o elettricità statica per prevenire.

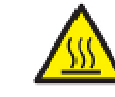

Attenzione - Calore: Avverte di una situazione in cui il calore eccessivo potrebbe causare una scottatura da evitare.

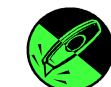

Attenzione - Tagliente: Avverte di una situazione in cui le dita possono essere danneggiati da spigoli vivi o lame..

## 2. Come iniziare

Grazie per aver scelto la stampante TC Series, che è idealmente progettata per dare in maniera semplice una maggiore efficienza per il vostro business. Questo manuale vi aiuterà a conoscere la nuova stampante e a fornire le informazioni necessarie per l'uso.

#### Disimballare la stampante

Dopo aver ricevuto la vostra stampante, eseguire in primo luogo questi controlli prima dell'uso :

1. Ispezionare la parte esterna della scatola e la stampante per vedere se ci sono danni causati dal trasporto.

2. Aprire il cartone della stampante, quindi aprire il coperchio superiore della stampante e controllare l'interno per vedere se tutti i gruppi sono in ordine.

3. Verificare di aver ricevuto i seguenti accessori insieme alla stampante.

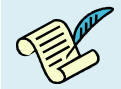

Nota: Se il danno di spedizione è stato scoperto, o qualsiasi elemento risulta mancante, si prega di contattare direttamente il rivenditore locale dal quale hai comprato questa stampante.

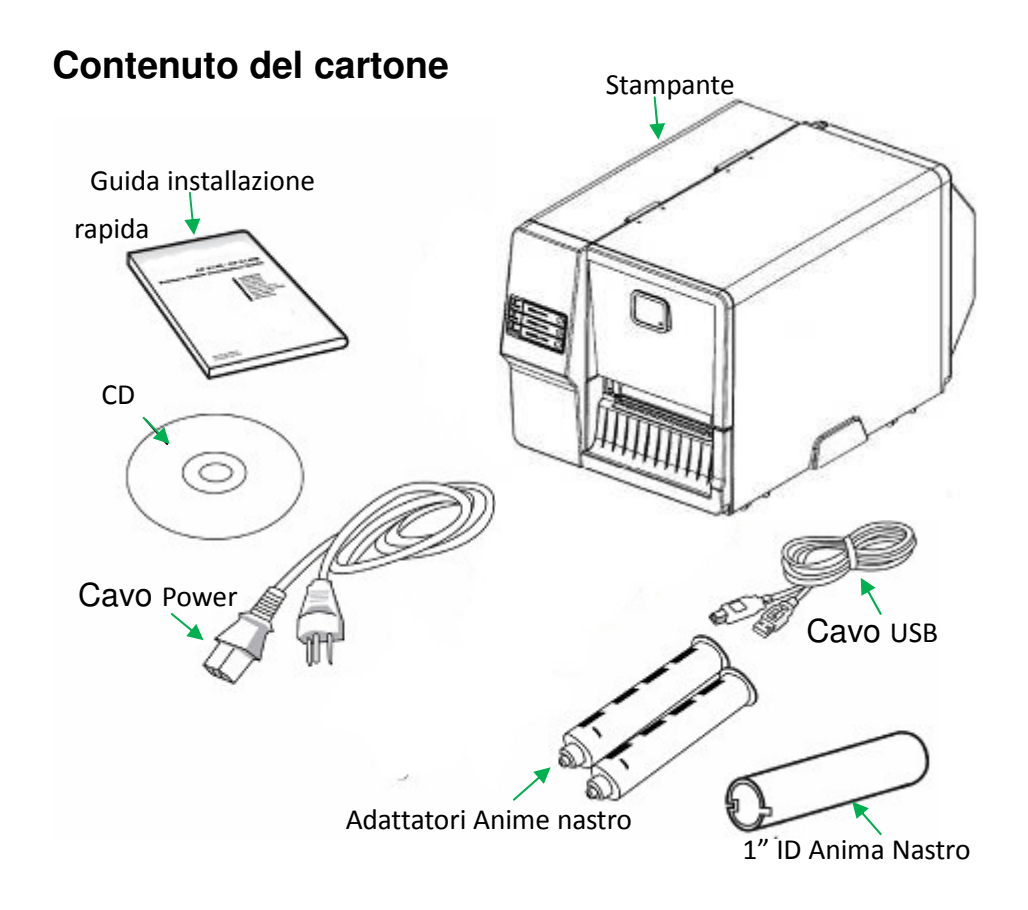

- Guida Installazione Rapida
- CD (Documentazione & Software)
- Cavo Power
- Stampante
- Cavo USB
- Adattatori anime nastro
- 1" ID Anima nastro

# Vista Stampante

#### Vista Frontale:

Sportello d'accesso

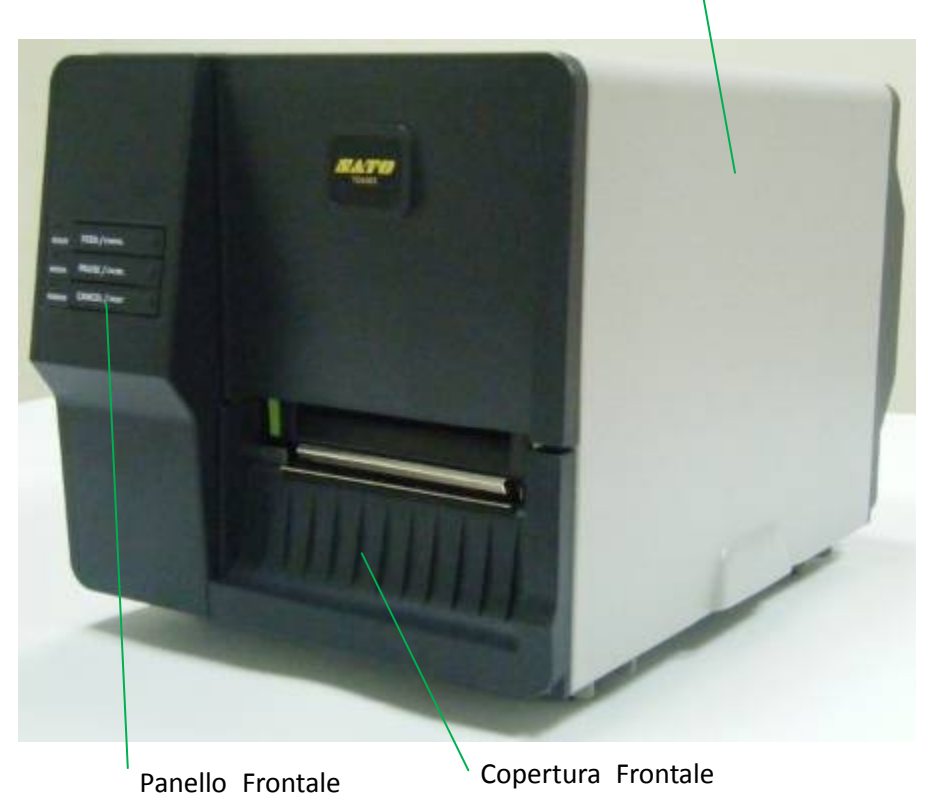

Il pannello frontale include:

- 3 Indicatori LED (READY, MEDIA and RIBBON)
- 3 tasti (FEED, PAUSE and CANCEL)

## Vista Posteriore :

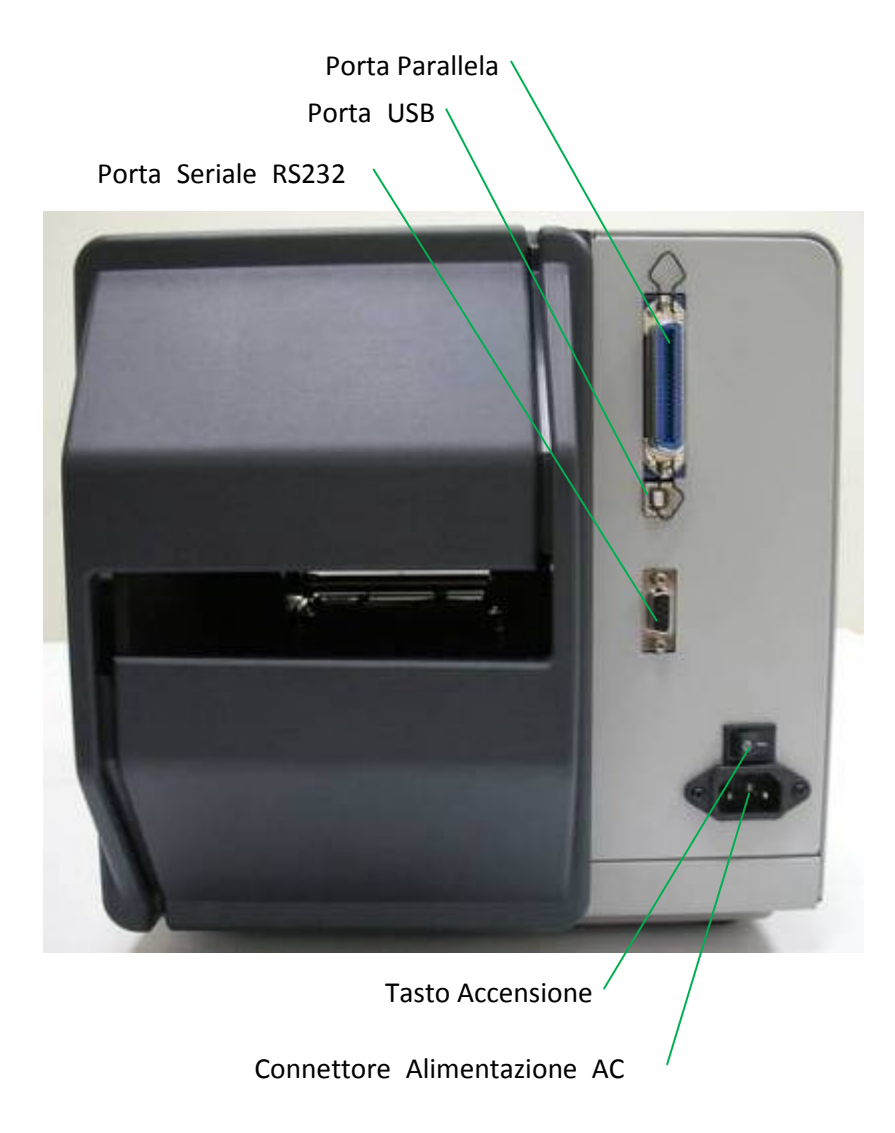

# Vista Interna 1

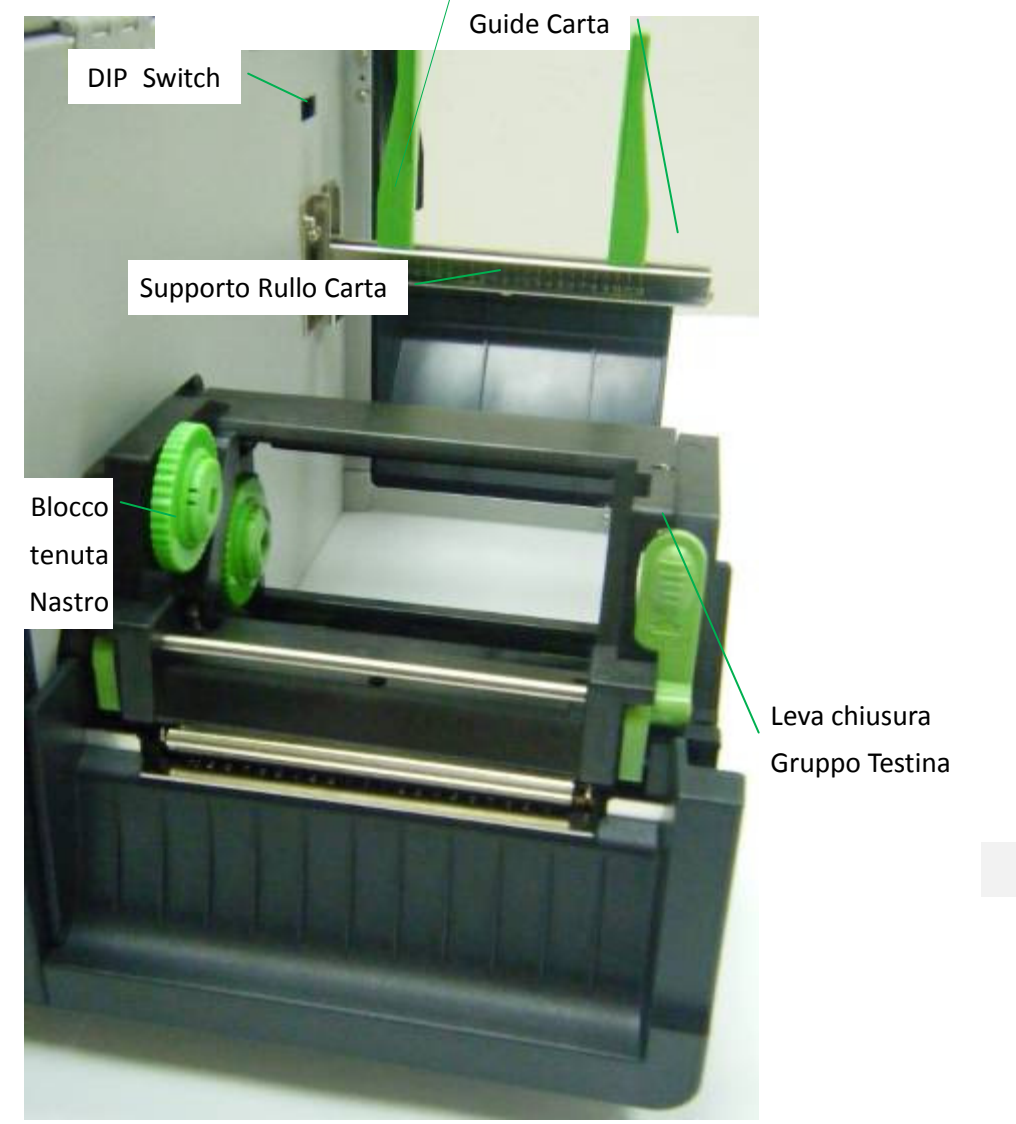

# Vista Interna II

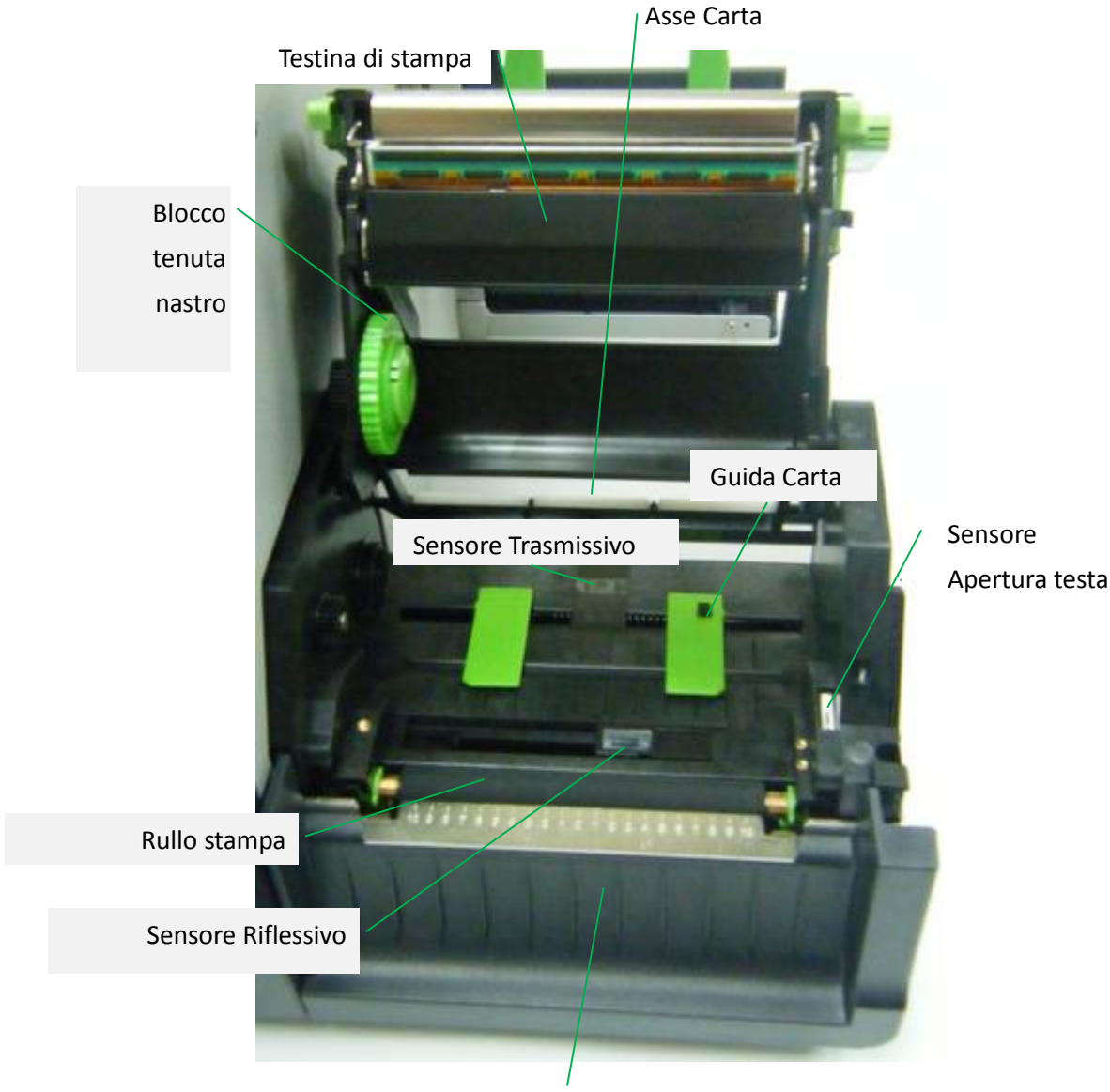

Tear Bar / Front Cover

### Connessione Cavo Alimentazione

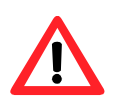

**Cautela:** Non operare in aree dove la macchina può bagnarsi.

Nota: Se è stato scoperto un danno di spedizione, o qualsiasi elemento mancante, si prega di contattare direttamente il Rivenditore locale dal quale è stata comprato la stampate.

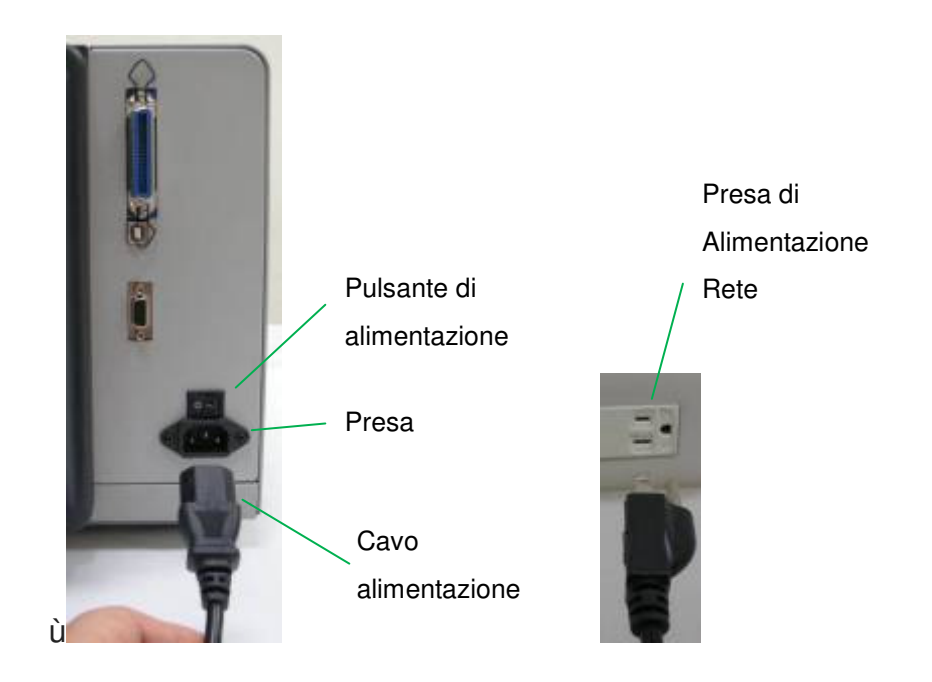

# Caricamento Materiali

# **Preparazione Materiali**

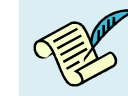

Nota: i rotoli di materiali possono essere caricati nella stampante sia con avvolgimento esterno che interno. Nel caso in rotolo può diventare sporco o impolverato durante la spedizione, la manipolazione, o la conservazione, in primo luogo rimuovere la parte esterna del supporto, che aiuta a evitare di trascinare la parte adesiva o dello sporco tra la testina di stampa e il rullo.

# Posizionamento del rullo di materiale

1. Aprire lo sportello superiore.

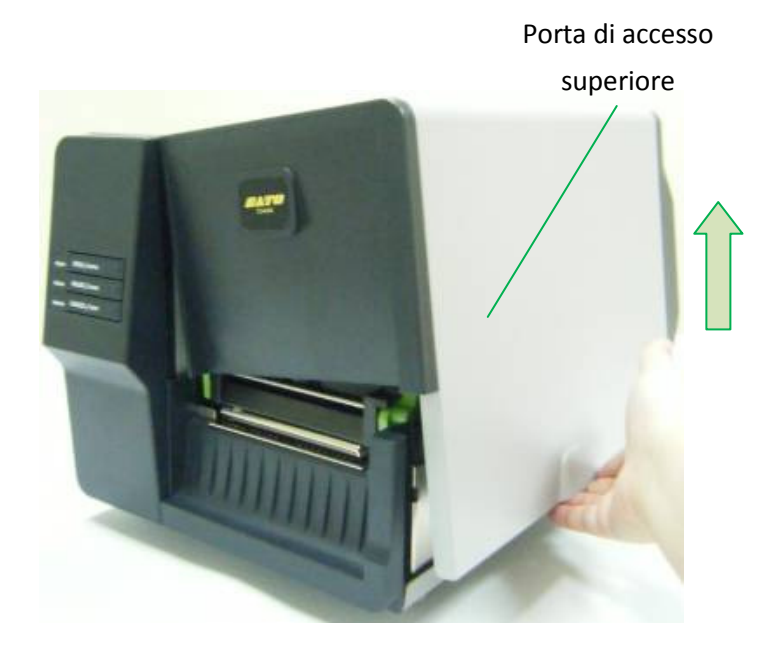

 Trovare il punto centrale del passaggio carta, rappresentata dalla indicazione "0". Posizionare centralmente il rotolo per allinearsi con punto centrale, e quindi verificare i numeri del righello su entrambi i bordi del rotolo.

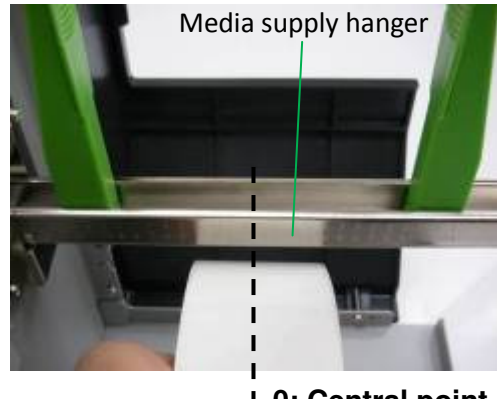

I 0: Central point

Quindi, trovare la manopola sotto la guida carta a sinistra, girarla in senso orario per allentarla, e posizionare al numero della scala trovato al passo precedente a sinistra.

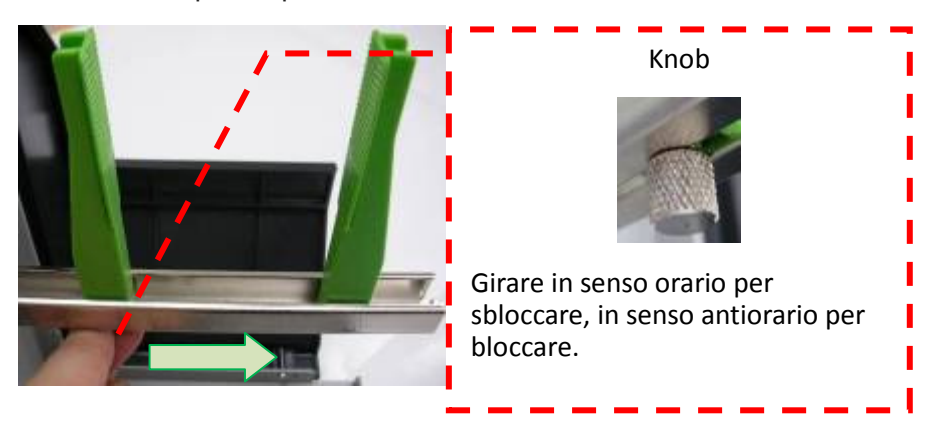

3. Abbassare la guida carta destra.

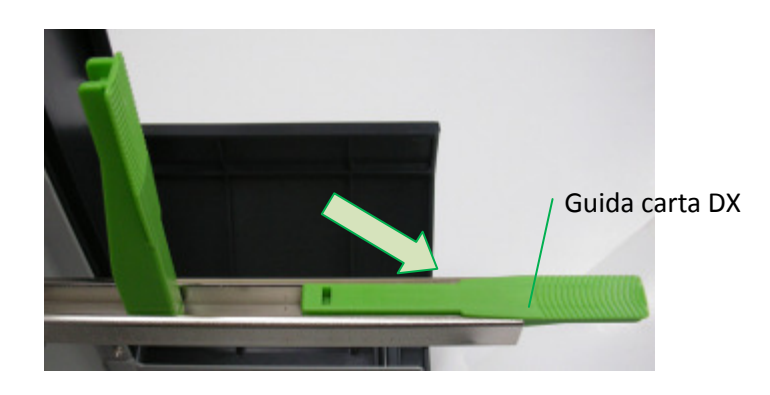

Posizionare e spingere il rullo di supporto al punto centrale del supporto materiali. Controllare il numero sulla scala del supporto e assicurarsi che il rotolo è allineato centralmente. Girare la manopola sotto la guida di alimentazione supporti a sinistra in senso antiorario per stringere e fissare la posizione del rotolo. Sollevare la guida di alimentazione supporti a destra e farla scorrere finché non tocca il bordo del rotolo.

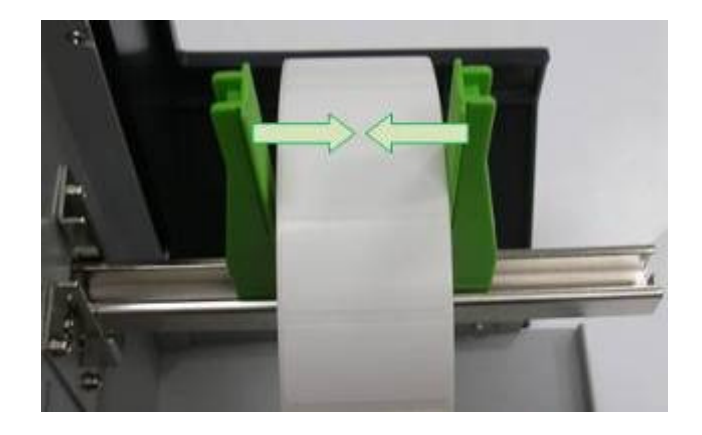

4. Premere il pulsante blocco testina .

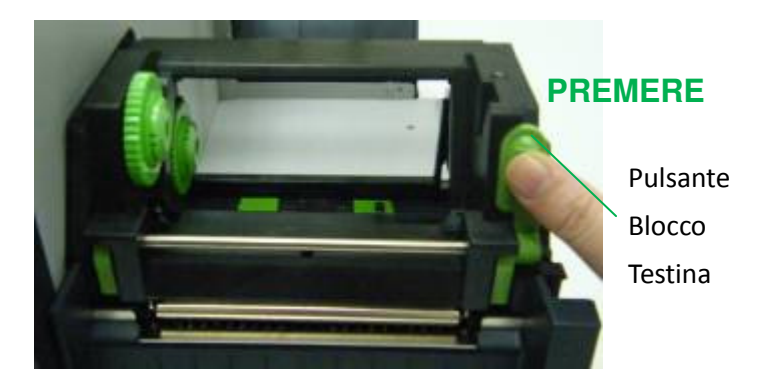

Tirare una breve lunghezza del supporto fino a raggiungere il Rullo Stampa. Individuare l'Asse Supporto

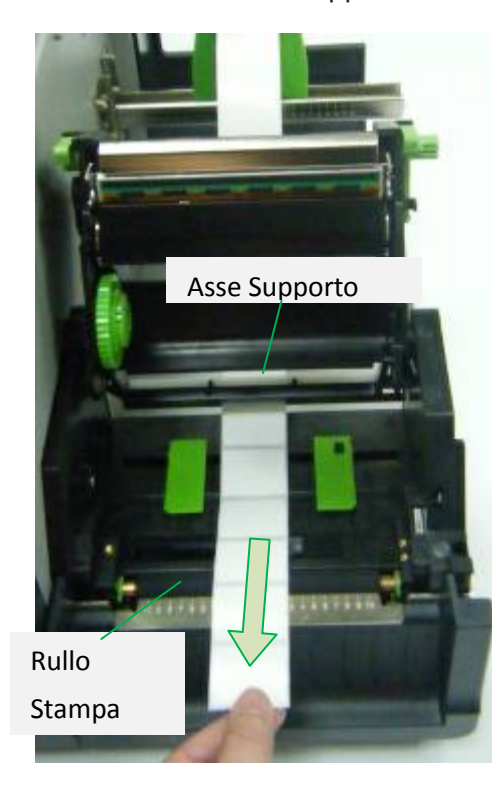

5. Premere il blocco di guida carta a destra per regolare le posizioni delle guide per adattare il supporto su entrambi i bordi. Assicurarsi che il gap o il segno Black Mark del supporto possa essere rilevato dal sensore supporti.

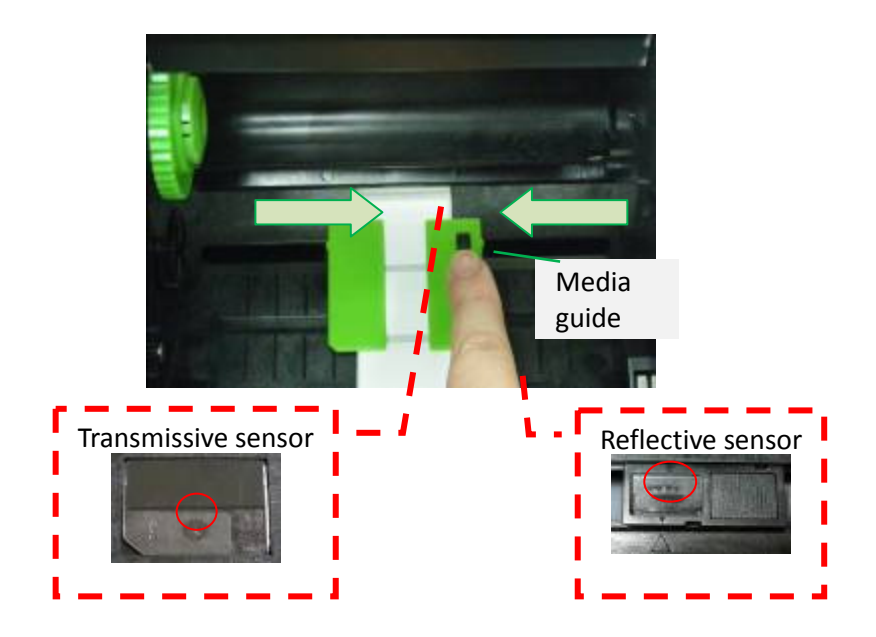

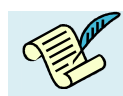

Nota: Selezionare il tipo di sensore appropriato applicabile ai media in uso. Vedere la sezione "Interruttore DIP" per conoscere maggiori dettagli sui metodi di impostazione.

| Tipo<br>Sensore                  | Tipo Supporto                                                                                                    | Sample |
|----------------------------------|----------------------------------------------------------------------------------------------------|--------|
| Poflective                       | Etichette multi-colonna o etichette con<br>lacune: assicuratevi di individuare<br>sensore sotto dei media nel raggio di<br>rilevare correttamente                                  |        |
| Reflective<br>(movable)          | Etichette con black-mark:<br>se black-mark è più stretto rispetto alla<br>larghezza media, regolare la posizione<br>del sensore di individuare direttamente<br>sotto black-marchi. |        |
| Transmissivo<br>(Fisso Centrale) | Etichette con foro centrale come,<br>ad esempio i cartellini per<br>abbigliamento.                                                                                                 |        |

6. Chiudere il modulo stampa e premere saldamente entrambi i lati fino a sentire un clic.

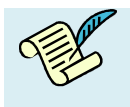

Nota: Per la modalità di stampa a trasferimento termico deve essere installato il nastro. Consultare la procedura descritta nella sezione: "Caricamento del nastro"

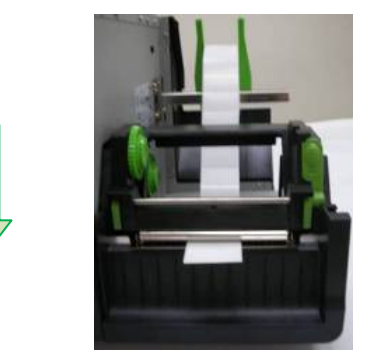

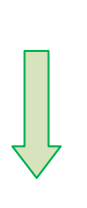

Premere il tasto FEED fino a che una etichetta sia fuori dalla stampante per eseguire un allineamento.

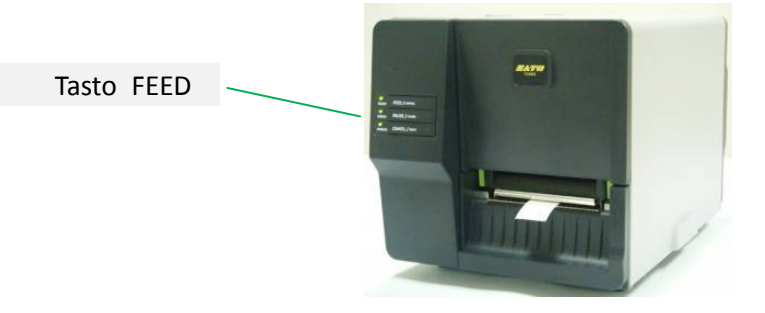

Per eseguire lo strappo dell'etichetta , tirare il bordo dell'etichetta sulla barra di strappo nella direzione indicata sotto:

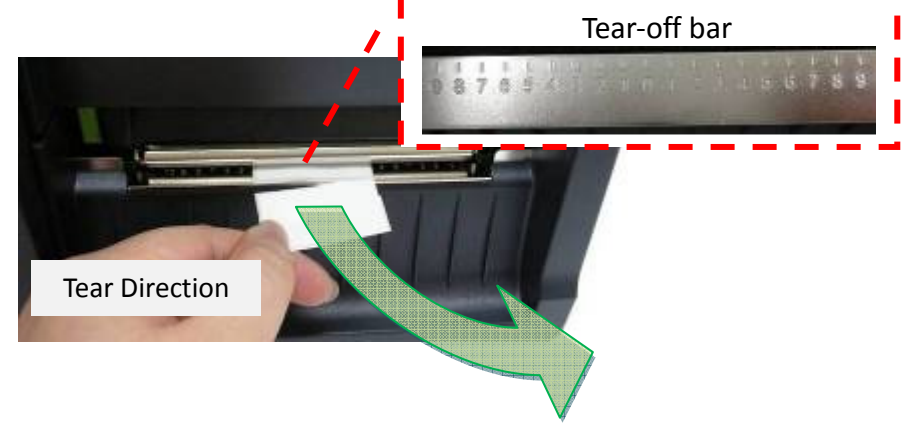

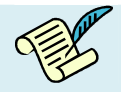

Nota: Se la stampante è in modalità di trasferimento termico, richiede anche il nastro da installare, continuare alla sezione successiva, "Caricamento del nastro".

## Caricamento Nastro

Note:

Le seguenti operazioni si applicano solo alle modalità di sola stampa a trasferimento termico.

La stampa Termica diretta non ha bisogno di installare il nastro.

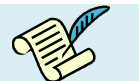

1. Media e tipi di nastro dovrebbero essere abbinati a fornire con risultati di stampa ottimali.

2. Utilizzare sempre un nastro più largo del supporto per proteggere la testina di stampa dall'usura.

3. Per la stampa termica diretta, non caricare il nastro nella stampante.

#### Preparazione del nastro

Trovare i due adattatori Nastro nella confezione della stampante e inserirle una nell'anima vuota per nastro e l'alta nel nuovo rullo, da sinistra a destra

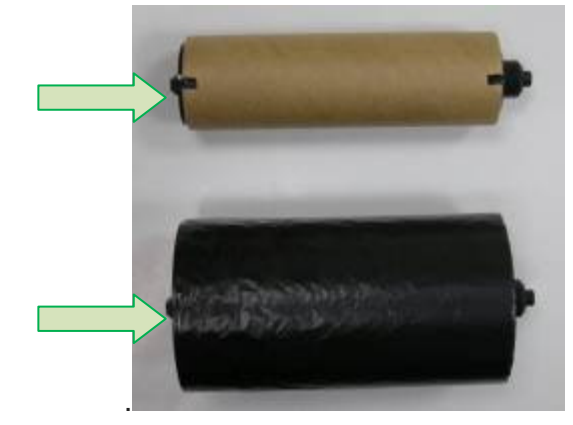

## Posizionamento dei rulli nastro

1. Aprire lo sportello superiore

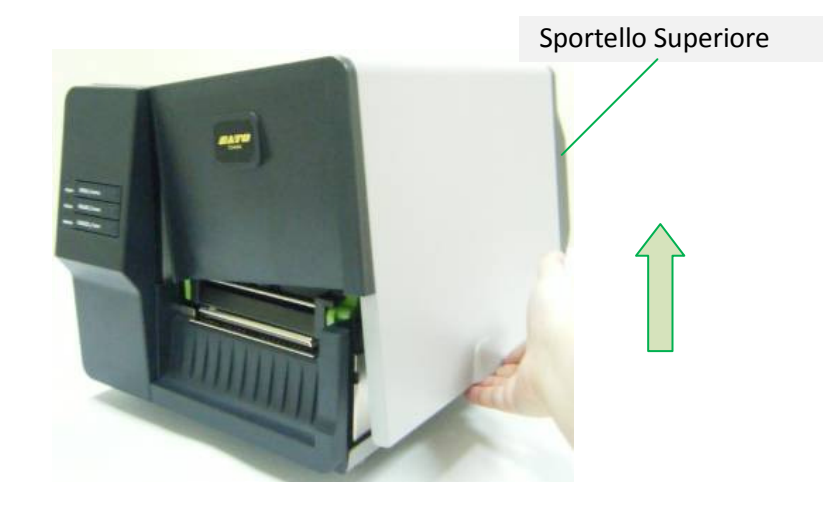

2. Premere sul tasto di sblocco testina

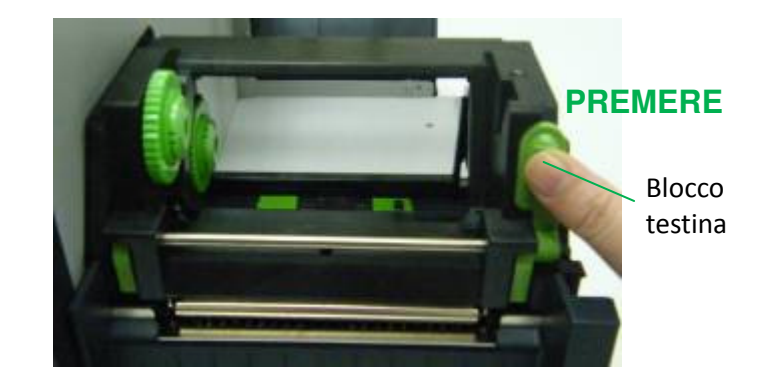

3. Sollevare il blocco della testina per avere accesso all'area

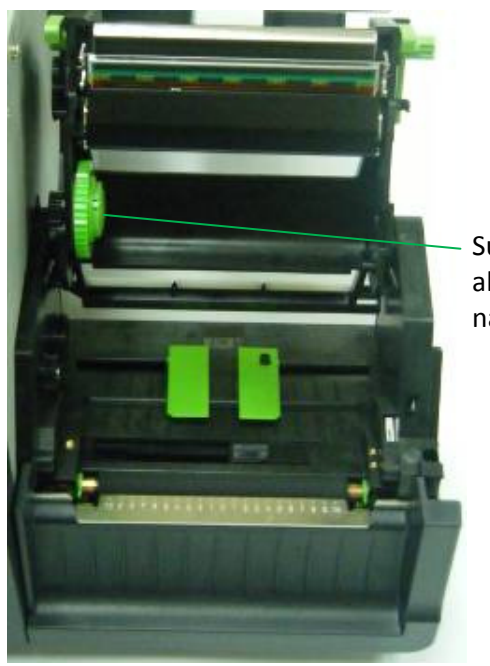

Supporto alimentazione nastro 4. Installare un rotolo di nastro e ruotare finché le tacche non si allineano e bloccano nel lato sinistro del supporto alimentazione del nastro, e poi nella destra.

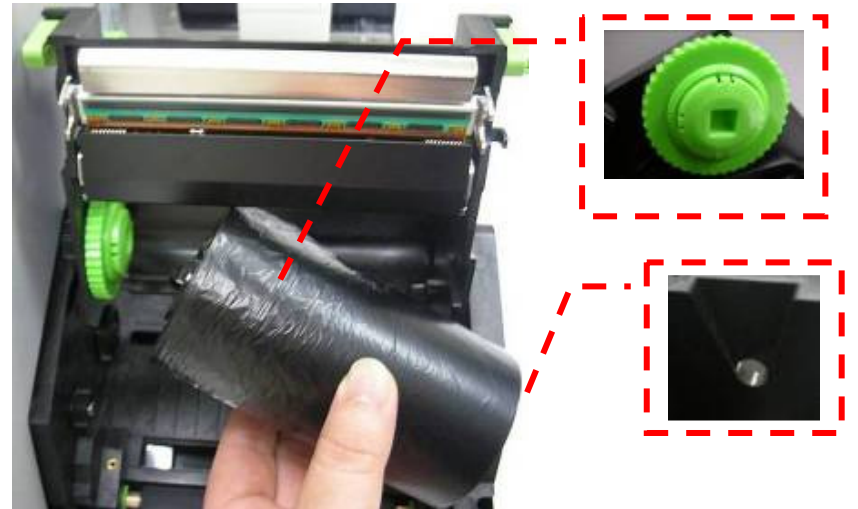

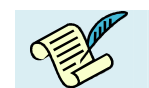

Nota: E' possibile utilizzare nastri con inchiostrazione Ink-IN o Ink-OUT. 5. Installare l'altro rotolo di nastro e ruotarlo finché le tacche non si allineano e bloccano nel lato sinistro del nastro e poi allinearlo nel lato destro.

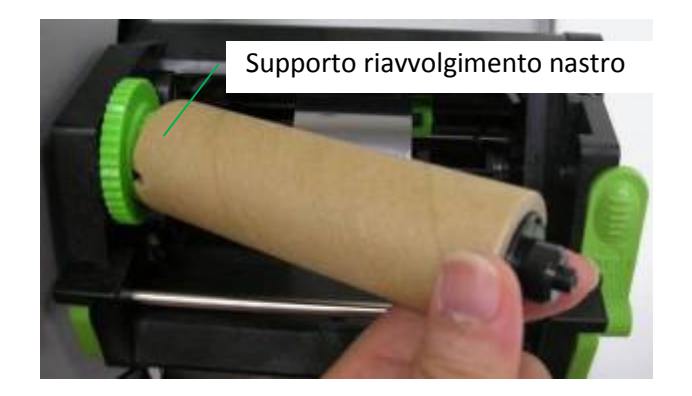

Tirare un breve tratto di nastro dal rullo di alimentazione del nastro. Spostarsi verso l'alto ed bloccarlo alla sull'anima inserita nel supporto riavvolgimento nastro.

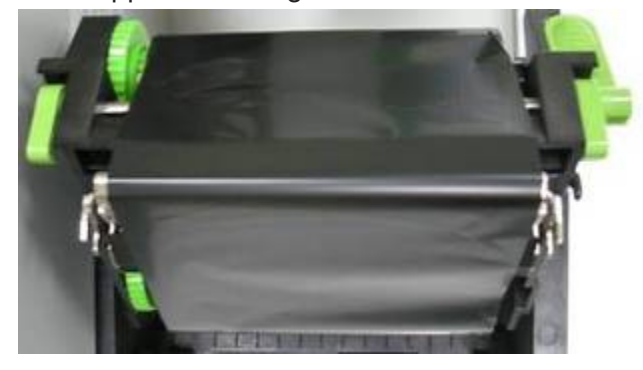

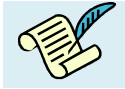

Nota: il rullo di riavvolgimento riavvolge i nastri solo in modalità Ink-IN.

Chiudere il modulo di stampa e premere con decisione su entrambi i lati fino a sentire un clic.

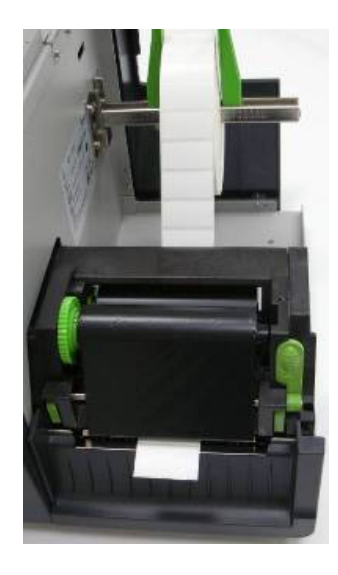

Ruotare la rotella sul riavvolgitore nastro per mettere in tensione il nastro, rimuovere eventuali grinze dal nastro e per allineare il nastro sui mandrini.

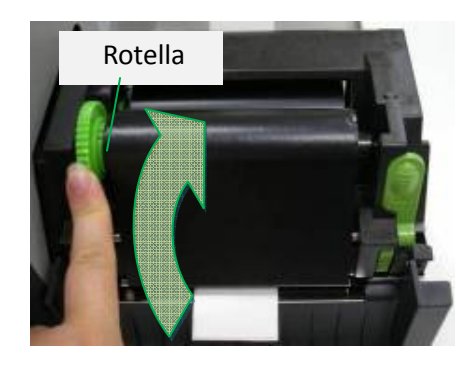

Controllare il percorso di installazione di supporti e nastro:

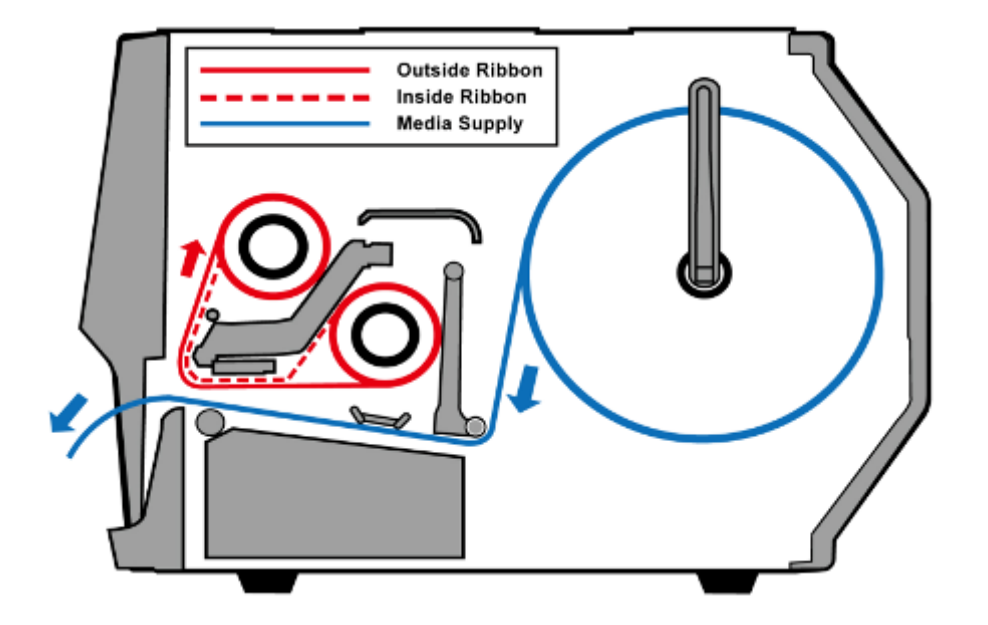

## **3.** Operare la stampante

#### Indicatori LED

READY

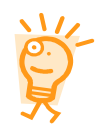

Ci sono tre indicatori LED sul pannello frontale della stampante -**Ready, Media e Ribbon**. Questi indicatori visualizzano lo stato di funzionamento della stampante per aiutare la comprensione degli utenti per ulteriori azioni da intraprendere.

> **On** – Funzionamento normale. **Lampeggiante** - Condizioni di errore compreso il nastro finito, media finito, attività di stampa annullate, errori di stampa, stampante in pausa, la ricezione i dati dall'host.

MEDIA On – Funzionamento normale.

Lampeggiante – Comunica la mancanza dei media, installare nuovi media. Testina di stampa surriscaldata (la stampante

riprende automaticamente la stampa più tardi.)

**RIBBON On** – modalità di trasferimento termico; deve essere installato il nastro.

**Off -** modalità termica diretta, senza necessità di installare il nastro.

**Lampeggiante** – Fine nastro, installare nuovo nastro.

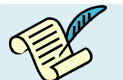

Nota: la selezione della modalità tra il trasferimento termico e termica diretta può essere impostato tramite il software di etichettatura, driver di Windows, comandi di stampa, o DIP switch.

# Tasti

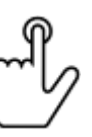

Ci sono tre tasti. Ogni tasto esegue due funzioni base

| TASTO   | Funzione 1                    | Funzione 2                         |
|---------|-------------------------------|------------------------------------|
|         | (Pressione tasto)             | (Premere il pulsante e             |
|         |                               | accendere la stampante allo        |
|         |                               | stesso tempo)                      |
| FEED    | • Emette un'etichetta bianca. | Esegue un Self Test & stampa       |
| /       |                               | un report di configurazione.       |
| CONFIG. |                               |                                    |
| PAUSE   | • Mette in pausa la stampa.   | Esegue una <u>calibrazione dei</u> |
| /       | Premere ancora per riavviare  | <u>supporti</u> .                  |
| CALIBR. | la stampa.                    |                                    |
| CANCEL  | Interrompe e cancella un      | Esegue un reset al settaggio       |
| /       | lavoro di stampa.             | Factory Default .                  |
| RESET   | • Forza la stampante o        |                                    |
|         | continuare il lavoro dopo la  |                                    |
|         | risoluzione di un errore.     |                                    |

## Calibrazione Supporti

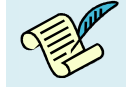

Nota:

 Dopo aver caricato il supporto, si prega di effettuare la Calibrazione Supporti per calibrare il sensore etichetta prima della stampa. Realizzare una calibrazione del supporto ogni volta dopo aver cambiato i tipi di supporto.
 Prima della calibrazione, assicurarsi che supporto e nastro (per la stampa a trasferimento termico) siano stati caricati correttamente.

3. Il sensore etichetta deve individuare correttamente Spazi / tacche / fori etichette indice. Per ulteriori informazioni, fare riferimento alla sezione "Tipo Sensore".

#### Passi :

1. Spegnere la stampante

2. Premere e tenere premuto il tasto PAUSE / CALIBR. e poi accendere la stampante.

3. Una volta che entrambi gli indicatori READY e MEDIA lampeggiano, rilasciare il pulsante PAUSE / CALIBR..

La stampante alimenta un breve tratto di etichette vuote.

4. Quando gli indicatori READY e MEDIA smettono di lampeggiare e rimangono illuminati la calibrazione del supporto è completata !

#### Stampa di un rapporto di configurazione

Eseguire un test e stampare un rapporto di configurazione, per controllare la qualità di stampa della stampante e impostazioni interne.

#### Passi:

Spegnere la stampante. Caricare il supporto e il nastro.
 Premere e tenere premuto il pulsante FEED / CONFIG.

mentre si accende la stampante.

3. Quando l'indicatore READY inizia a lampeggiare, rilasciare il pulsante FEED / CONFIG. La stampante ora stamperà un rapporto di configurazione.

4. La stampante entrerà in modalità Dump dopo la stampa della configurazione, se è con l'emulazione SATO SEPL. Per tornare alla modalità normale funzionamento dalla modalità Dump, premere il tasto CANCEL / RESET. Un altro modo è quello di spegnere la stampante, quindi riavviare la stampante. Quando la spia READY smette di lampeggiare e rimane illuminata, la stampante torna in modalità di funzionamento normale.

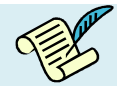

Nota: In modalità Dump, tutti i caratteri saranno stampati in due colonne: a destra mostra i caratteri ricevuti dal sistema, e le coppie di caratteri di sinistra corrispondono ai valori esadecimali dei caratteri. Esso consente agli utenti o ai tecnici di verificare e testare il programma. Esempio di rapporto di Configurazione – basata su TC408:

Label Printer with Firmware TC408-E01.00 112813 00 STANDARD RAM: 8M BYTES AVAILABLE RAM: 5554K BYTES FLASH TYPE: ON BOARD 8M BYTES AVAILABLE FLASH: 5143K BYTES 8 bit data: Code Page 437 THERMAL TRANSFER REFLECTIVE SENSOR (NORMAL) REF: 2800 TRANSMISSIVE2: 3FE5 NO. OF DL SOFT FONTS : 0 Int.fonts:NO DOWNLOADED FONTS CUT COUNT: 98 PRINT LENGTH METER: 35 M MOTOR TYPE: 5 ohm RS232 : 9600, 8, N, 1P CHECKSUM : 00000000 SPEED: 3IPS DARKNESS: 8 MEDIA TYPE: GAP PRINT WIDTH: 800 LABEL LENGTH: 80 BACKFEED DISABLE CUTTER DISABLE PEELER DISABLE CUTTER/PEELER OFFSET: 0 R(X,Y) = R(0,0)H. POSITION ADJUST : 0000 CALIBRATION TYPE: MODE 1 M(0,0,0,0) s(7,0) U1,1,4,0,38080,51392,54 5.5.3.3.3.5.3.5.5.5. ON OFF o o o o o SW2 1 2 3 4 5 This is internal font 1. D123456785 ABCabeXya This is internal font 2. 0123456789 ABCabcXyz This is internal font 3. 0123456789 ABCabcXyz This is internal font 4. 0123456789 ABCXYZ

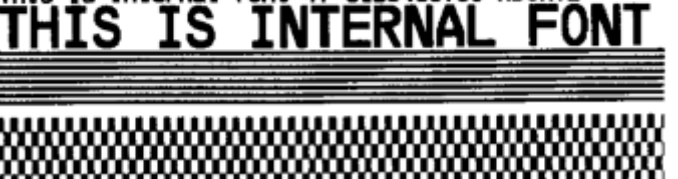

#### Esempio di rapporto di Configurazione – basata su TC408X:

Label Printer with Firnware TC408X-201.00 112813 STANDARD RAM: 6H BYTES AVAILABLE RAM: 5224K BYTES FLASH TYPE: ON BOARD BH BYTES AVAILABLE FLASH: 6143K BYTES Int.fonte:ND DOWNLOADED FONTS H. POSITION ADJUST .: 000A REFLECTIVE SENSOR(NORMAL) REF:2000 TRANSMISSIVE2:3FE5 CHECKSUM: 0000000 MAX LABEL HEIGHT: 100 INCHES PRINT WIDTH: 812 LAB LEN(TOP TO TOP): 80 mm. SPEED: 3IPS ABS.Darkness:16 Trie.Darkness:0 THERMAL TRANSFER PRINT LENGTH METER: 35 M CUT COUNT: 98 MOTOR TYPE: 5 ohm R\$232: 9600, 8, N, 1P. XDN/XDFF. CARET CONTROL CHAR :<^> 5EH DELIMITER CONTROL CHAR: <.> 2CH TILDE CONTROL CHAR :<~> 7EH CODE PAGE : USA1 MEDIA : CONTINUOUS REPRINT AFTER ERROR : ENABLED BACKFEED ENABLE CUTTER DISABLE PEELER DISABLE CUTTER/PEELER OFFSET: 0 CALIBRATION TYPE: MODE 1 M(0.0.0.0) . (7.8) U1.1.4.8.39848.51528.52 5.5.5.5.3.3.3.5.3.5. 1 2 3 4 5 DIP SWITCH

#### 

THIS IS FORT B. SIZABCABC THIS IS FONT C. 0123ABCabc THIS IS FONT D. 0123ABCabc

THIS IS FONT E. 0123ABCabc THIS IS FONT F. 0123ABCabc

#### THIS IS FONT G. THIS IS FONT H. DIZJABC This Is Font CG Triumv Bd Condensed.

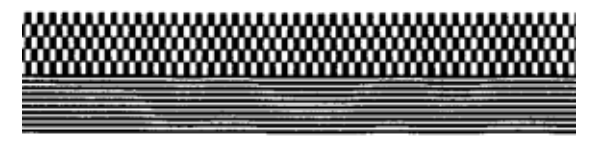

#### DIP switch

Le Impostazioni dei DIP switch indicati sul rapporto di configurazione della stampante sono impostati fisicamente dai DIP switch sulla scheda principale, situato vicino al rullo supporti. Come descritto di seguito, i DIP switch possono essere regolato verso l'alto o verso il basso, e rappresentare così diverse funzioni.

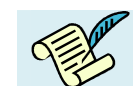

Nota: Spegnere la stampante prima di impostare DIP switch.

| Switch &                     | 4                                                                                                    | 2                 |
|------------------------------|----------------------------------------------------------------------------------------------------|-------------------|
| Funzioni                     | Media Sensor Switch                                                                                                    | Print Mode Switch |
| Posizione :                  | Default della stampante per sensore                                                                                                    | Trasferimento     |
| Up                           | riflettente. Finché l'interruttore è in                                                                                                    | Termico           |
| (Off)                        | driver di Windows, o i comandi della<br>stampante possono modificare le<br>impostazioni del sensore. (default)<br>Una volta che l'interruttore è impostato dal<br>basso verso l'alto, la stampante viene<br>impostata sul sensore trasmissivo. | (default)         |
| Position is:<br>Down<br>(On) | La stampante è fissato su uso del sensore<br>riflettente. Software di etichettatura, Driver<br>di stampa o comandi della stampante non<br>possono cambiare l'impostazione del<br>sensore.                                                      | Termico diretto   |

## Impostazione al Factory Default Settings

Per ripristinare impostazioni predefinite nella stampante:

1. Spegnere la stampante.

2. Premere e tenere premuto il tasto CANCEL / RESET e accendere la stampante.

3. Quando l'indicatore RIBBON inizia a lampeggiare, rilasciare il tasto CANCEL / RESET.

4. Quando la spia READY smette di lampeggiare ma rimane illuminato, le seguenti informazioni sono tornate ai valori predefiniti:

- Parametri Label
- Calore (Tenebre)
- Velocità
- Set di simboli (lingua)
- · Altri per l'emulazione specifica

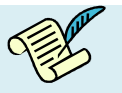

#### 1. Nota:

1. Tenete presente che questa operazione ripristinerà tutte le impostazioni della stampante sui valori predefiniti, se possibile, stampare l'etichetta di configurazione in anticipo prima del reset.

2. Tutte le impostazioni memorizzate nella memoria FLASH vengono mantenute anche dopo aver spento la stampante.

3. Il misuratore di lunghezza di stampa non può essere resettato a 0.

4. Dopo aver resettato la stampante e prima di stampare, eseguire nuovamente la calibrazione dei media.

# 4. Comunicazione

#### Interfacce e requisiti

La Serie di stampanti SATO TC dispongono di un'interfaccia USB, una interfaccia Seriale RS-232 a nove pin e una parallela Centronics. La varietà di opzioni di interfaccia le rende adatte alle più varie applicazioni.

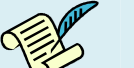

#### 1. Nota:

1. Si prega di essere sicuri di collegare il cavo di alimentazione nel connettore di alimentazione sul retro della stampante prima di collegare i cavi di comunicazione.

 La Stampante è conforme alle norme FCC, parte 15, per le attrezzature classe A, da utilizzare con i cavi dati completamente schermati da sei piedi. L'uso di cavi più lunghi o di cavi non schermati può aumentare le emissioni irradiate oltre i limiti di Classe A.
 Per informazioni dei pin-out delle interfacce, consultare la sezione "Specifiche interfaccia".

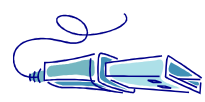

### Requisiti di interfaccia USB

L'interfaccia Universal Serial Bus (USB) è compatibile con l'hardware già presente nel PC. Il design USB "Plug and Play" rende l'installazione semplice. Più stampanti possono condividere una singola porta USB / Hub.

## Requisiti di interfaccia Seriale (RS-232)

Il cavo deve avere un connettore maschio a nove pin di tipo "D" a un'estremità, che è collegato alla porta seriale accoppiamento situata sul retro della stampante. L'altra estremità del cavo di interfaccia del segnale si collega a una porta seriale del computer host.

#### Requisiti di interfaccia Parallela

Il cavo richiesto (si consiglia IEEE 1284) deve avere un connettore parallelo standard a 36 pin a

un'estremità, che viene inserito nella porta parallela situata sul retro della stampante. L'altra estremità del cavo di interfaccia parallelo si collega al connettore della stampante sul computer host.

## Requisiti cablaggi seriali e parallelo

I cavi dati devono essere completamente schermati e dotati di involucro di metallo o connettore metallizzato . Cavi e connettori schermati sono necessari per impedire la radiazione e la ricezione di disturbi elettrici .

Per ridurre al minimo i disturbi elettrici nel cavo :

1 . Tenere i cavi di dati più corti possibile ( 6 piedi o 1,83 m consigliati)

2 . Non avvolgere troppo strettamente i cavi dati con i cavi di alimentazione .

3 . Non legare i cavi dati ai condotti per i cavi di alimentazione .

#### Comunicare con la stampante

Il Driver di Seagull SATO offerto con la stampante può essere applicata a tutte le applicazioni sotto Windows XP / Vista / Windows 7 / Windows 8 , e supporta i sistemi operativi a 32 -bit / 64 - bit . Con questo driver è possibile utilizzare tutte le applicazioni software in Windows, comprese il software SATO di editing etichetta Bartender UL o MS Word , ecc, per stampare su questa stampante .

Le seguenti operazioni di installazione sono basate su TC408X come esempio . Le schermate incluse nelle questi passaggi sono prese da Windows XP ; passaggi in altre versioni di sistemi operativi sono simili . I driver possono essere installati tramite CD incluso nella confezione della stampante .

# Installare un Driver Stampante Plug and Play (solo per USB)

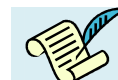

Nota: si consiglia vivamente di utilizzare la procedura guidata driver Seagull invece dell'Installazione stampante guidata Microsoft Windows durante l'installazione e l'aggiornamento dei driver da Seagull.

Anche se la "Installazione guidata stampante" viene da Microsoft, esegue troppo facilmente una serie di compiti in modo non corretto quando si aggiorna driver esistenti. Inoltre gestisce male la situazione in cui un driver della stampante è già in uso da un'applicazione Windows.

#### Passi:

 Spegnere la stampante. Collegare il cavo di alimentazione alla presa di corrente, e quindi collegare l'altra estremità del cavo al connettore di alimentazione della stampante.
 Collegare un cavo USB alla porta USB della stampante e anche sul vostro computer.

2. Accendere la stampante. Se la stampante supporta Plug-and-Play, ed è stata collegata con successo utilizzando un cavo USB, l'installazione guidata di hardware di Windows rileverà automaticamente la stampante e visualizzare una finestra di dialogo che consente di installare un driver. Fare clic su Annulla e non installare il driver utilizzando la procedura guidata.

3. Preparare la documentazione e CD del software dalla confezione della stampante e quindi installare nell'unità CD del computer. Scegli Seagull driver e quindi avviare l'installazione:

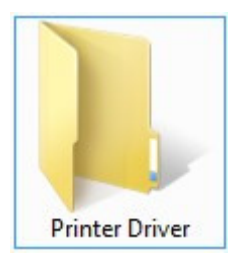

Driver\_SATO

Un altro modo per installare il driver Seagull è quello di eseguire l'utilità DriverWizard dalla directory di installazione in cui si trovano i file del driver Seagull.

Sulla richiesta, driver di stampa Windows, selezionare "Accetto ..." e fare clic su "Avanti":

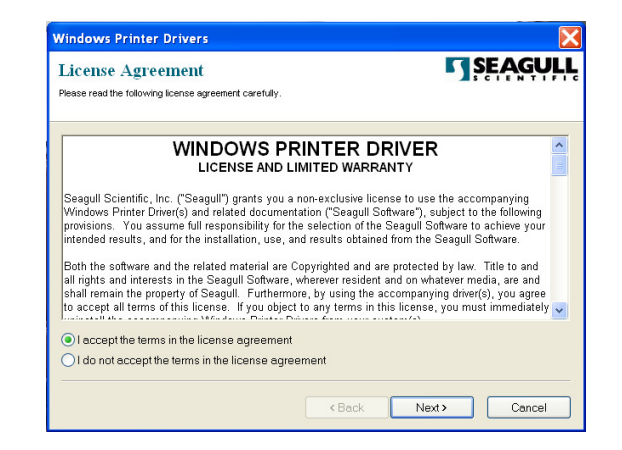

Assegnare la directory dove memorizzare i driver Seagull, (ad esempio: C: \ Seagull) e fare clic su "Avanti":

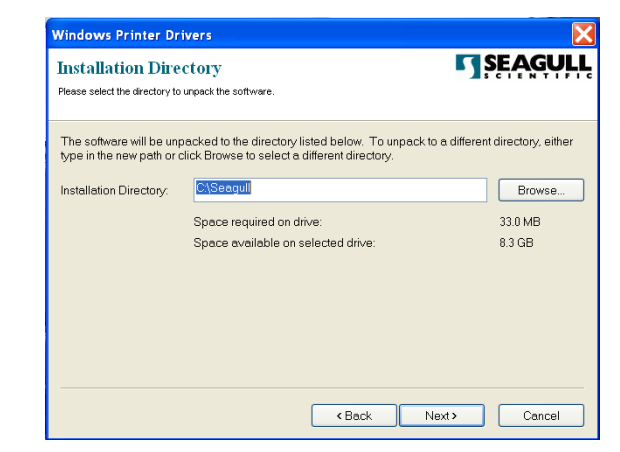

2 . Assicurarsi che la prima opzione "Esegui Driver Wizard ..." sia selezionata, e fare clic su "Fine":

| Installation Information                            |                             | <b>S</b>         | AGULL |
|-----------------------------------------------------|-----------------------------|------------------|-------|
| Follow the instructions below to install the softwo | are.                        |                  |       |
| Instructions                                        |                             |                  |       |
| After the drivers are unpacked, install             | I them using the Driver W   | fizard.          |       |
| Options                                             |                             |                  |       |
| 🗹 Run Driver Wizard after unpacking                 | g drivers                   |                  |       |
| Read installation instructions (con                 | tained in 'Installation_Ins | tructions.html") |       |
|                                                     |                             |                  |       |
|                                                     |                             |                  |       |
|                                                     |                             |                  |       |
|                                                     |                             |                  |       |
|                                                     |                             |                  |       |
|                                                     |                             |                  |       |
|                                                     |                             |                  |       |

Selezionare "Installa driver di stampa" e fare clic su "Avanti":

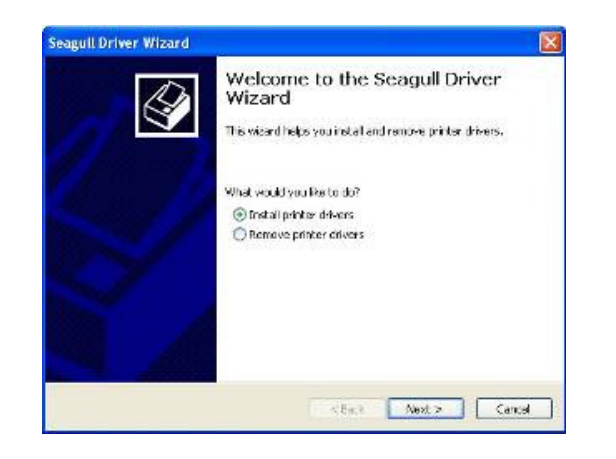

2. Se la stampante è spenta apparirà questo pop-up di guida :

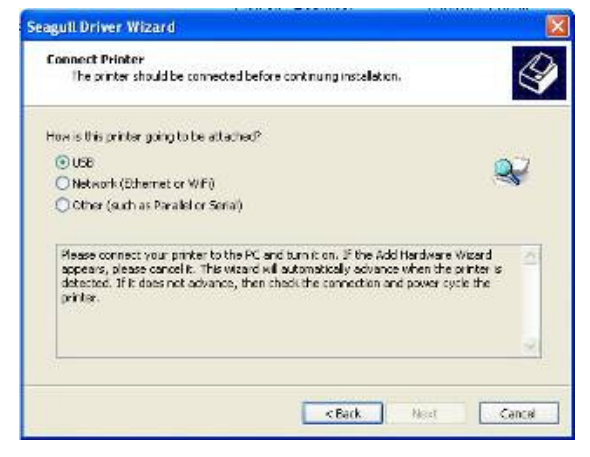

Se il cavo USB è ben collegato al PC e stampante, e la stampante è accesa, apparirà questa finestra. Selezionare il primo pulsante di opzione a "Installare un driver per una stampante Plug and Play":

| New Plug and Play printers are a     | utomatically detected fo | r installation. | É |
|--------------------------------------|--------------------------|-----------------|---|
| elect the printer driver to install. |                          |                 |   |
| Onstall a driver for a Plug and Pla  | sy printer               |                 |   |
| Printer Model                        | Port                     |                 |   |
| SATO TC406X SZPL                     | LISEOD1                  |                 |   |
| O bretal a driver for another print  | er                       |                 |   |
|                                      |                          |                 |   |

Quindi cliccare "Next".

3 - Immettere il nome della stampante (ad esempio SATO TC408X SZPL) e selezionare "non condividere questa stampante", e fare clic su "Avanti":

| Specify Printer<br>Names are u                                          | Name<br>sed to identify the printer on this computer and on the netwo                                                        | rk 🥰    |
|-------------------------------------------------------------------------|----------------------------------------------------------------------------------------------------|---------|
| Enter a name for                                                        | this printer.                                                                                                    |         |
| Printer name:                                                           | SATO TC408X SZM                                                                                                    |         |
| Like this minte                                                         | e as the default minter                                                                                                    |         |
|                                                                         | a no con das presos                                                                                                    |         |
| Specify whether is sharing, you must                                    | a provide data prince<br>ar not you want to share this printer with other network user<br>t provide a share name.            | s. When |
| Specify whether (<br>sharing, you must<br>Do not share (<br>Share name: | ar not you want to share this printer with other network user<br>t provide a share name.<br>this printer<br>SATO_TCHOBK_S2PL | s. When |

Controllare i dati sullo schermo mostrato. Se tutto è corretto, fare clic su "Finish":

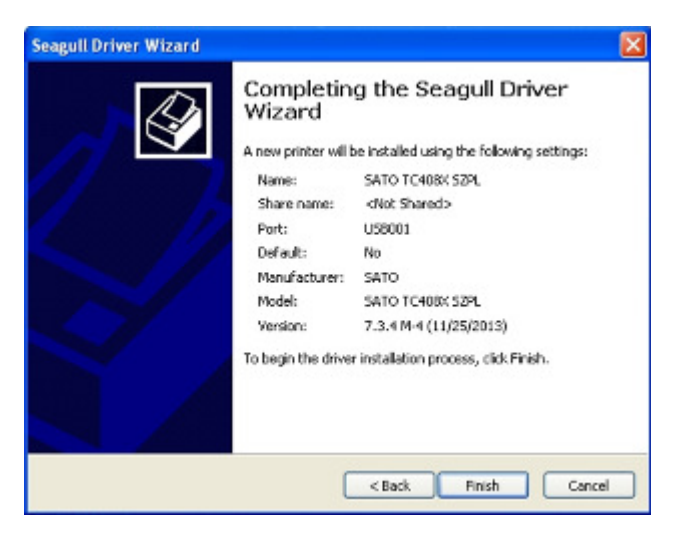

3. Dopo che i file relativi sono stati copiati sul sistema, fare clic su "Finish":

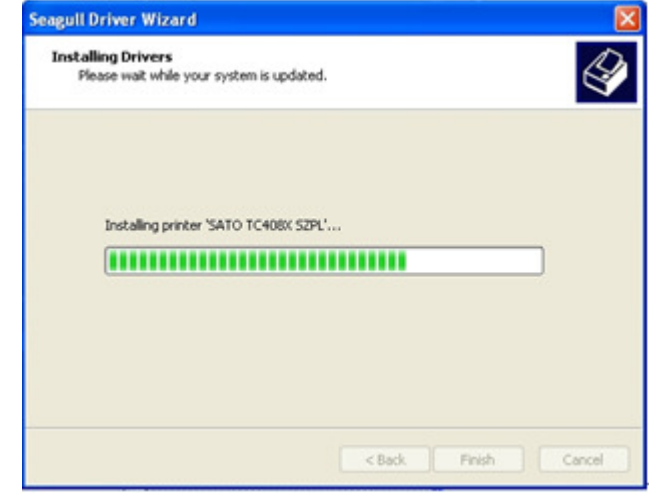

Dopo l'installazione del driver è completa, fare clic su "Chiudi". Ora il Driver è stato installato completamente.

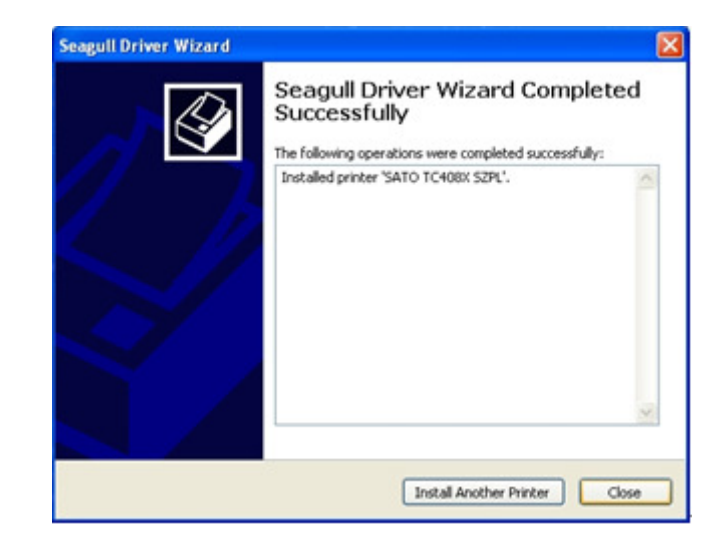

# Installare un Printer Driver (per altre interface diverse da USB)

#### Passi :

1. Spegnere la stampante. Collegare il cavo di alimentazione alla presa di corrente, e quindi collegare l'altra estremità del cavo al connettore di alimentazione della stampante. Collegare il cavo parallelo o seriale sulla corretta porta della stampante e anche sul vostro computer.

2. Preparare il CD del software dalla confezione della stampante e quindi installare nell'unità CD del computer. Scegli driver Seagull e quindi avviare l'installazione:

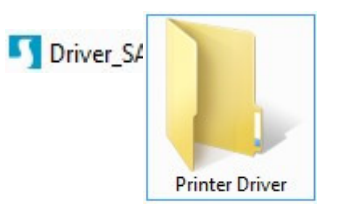

Un altro modo per installare il driver Seagull è quello di eseguire l'utilità DriverWizard dalla directory di installazione in cui si trovano i file del driver Seagull. Sulla richiesta, driver di stampa Windows, selezionare "Accetto ..." e fare clic su "Avanti":

| Liconso Agreement                                                                                                    |                                                                                                    |
|----------------------------------------------------------------------------------------------------|----------------------------------------------------------------------------------------------------|
| Please read the following license agreement carefully.                                                                                                    | S CTENTTI                                                                                                    |
| WINDOWS PRINTER<br>LICENSE AND LIMITED WAR                                                                                                    | DRIVER<br>RRANTY                                                                                                    |
| Seagull Scientific, Inc. ("Seagull") grants you a non-exclusive<br>Windows Printer Driver(a) and related documentation ("Seagu<br>provisions." You assume full responsibility for the selection of<br>interded results, and for the installation, use, and results obt<br>Both the software and the related material are Copyrighted and<br>all rights and interests in the Seagull Software, wherever resided<br>all rights and interests in the Seagull Software, wherever resided<br>all rights and interests in the Seagull Software, wherever resided<br>and and the software and the related seagull software, wherever resided<br>and the software and the related seagull software and the related<br>and the software and the related seagull software and the related<br>and the software and the related seagulf software and the related<br>and the software and the software and the related<br>and the software and the software and the related<br>and the software and the software and the related<br>and the software and the software and the software and the software<br>and the software and the software and the software and the software<br>and the software and the software and the software<br>and the software and the software and the software<br>and the software and the software<br>and the software and the software<br>and the software<br>and the | license to use the accompanying<br>ull Software <sup>1</sup> ), subject to the following<br>the Seaguil Software to achieve your<br>ained from the Seaguil Software.<br>In the Seaguil Software,<br>and are protected by law. Title to and<br>fent and on whatever media, are and<br>he accompanying driver(s), you agree<br>in this license, you must immediately |
| <ul> <li>I accept the terms in the license agreement</li> <li>I do not accept the terms in the license agreement</li> </ul>                                                                                                    |                                                                                                    |
| ( Book                                                                                                    |                                                                                                    |

Assegnare la cartella dove il driver Seagull deve essere copiato (ad esempio: C: \ Seagull) e fare clic su "Avanti":

|                                | vers                                           | X                                |
|--------------------------------|------------------------------------------------|----------------------------------|
| Installation Dire              | ctory                                          | <b>SEAGULL</b>                   |
| Please select the directory to | unpack the software.                           |                                  |
| The software will be unp       | acked to the directory listed below. To unpack | to a different directory, either |
| type in the new path or c      | lick Browse to select a different directory.   |                                  |
| Installation Directory:        | C:\Seagull                                     | Browse                           |
|                                | Space required on drive:                       | 33.0 MB                          |
|                                | Space available on selected drive:             | 8.3 GB                           |
|                                |                                                |                                  |
|                                |                                                |                                  |
|                                |                                                |                                  |
|                                |                                                |                                  |
|                                |                                                |                                  |
|                                | < Back                                         | Next > Cancel                    |

Controllare la prima opzione " Esegui Driver Wizard ..." e fare clic su "Fine":

| Windows Printer Drivers                                                                                                    |                    |
|----------------------------------------------------------------------------------------------------|--------------------|
| Installation Information<br>Follow the instructions below to install the software.                                                                       | <b>SEAGULL</b>     |
| <ul> <li>Instructions</li> <li>After the drivers are unpacked, install them using the Driver</li> </ul>                                                  | Wizard.            |
| <ul> <li>Options</li> <li>✓ Run Driver Wizard after unpacking drivers</li> <li>✓ Read installation instructions (contained in 'Installation_I</li> </ul> | nstructions.html') |
| < Back                                                                                                    | Finish Cancel      |

Selezionare "Installa driver di stampa" e fare clic su "Avanti":

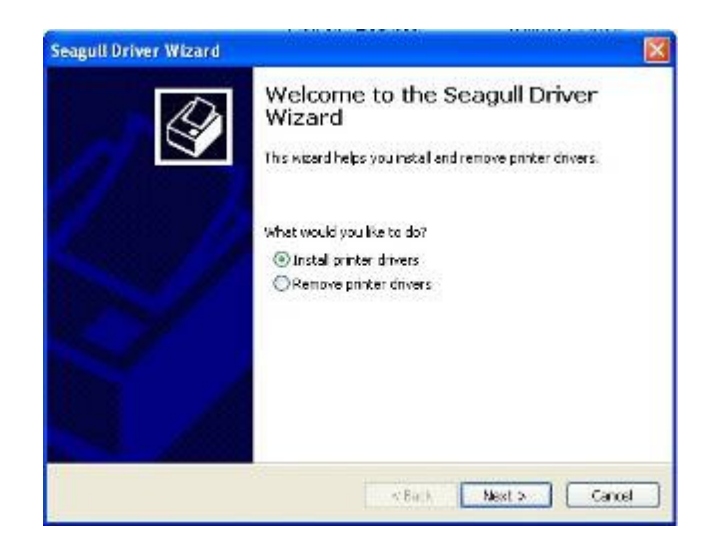

Questo prompt guida del driver Seagull aprirà:

| Connect Printer<br>The printer should be connected before continuing installation.                           | 4 |
|----------------------------------------------------------------------------------------------------|---|
| How is this printer going to be attached?                                                                    |   |
| Ouse                                                                                                    |   |
| Network (Ethernet or WIFi)                                                                                   |   |
| <ul> <li>Other (such as Parallel or Serial)</li> </ul>                                                       |   |
|                                                                                                    |   |
|                                                                                                    | ~ |
| Instructions:<br>1. Connect your printer to the PC.<br>2. Turn the printer on.                               |   |
| Instructions:<br>1. Connect your printer to the PC.<br>2. Trum the printer on.<br>3. Press Next to continue. |   |
| Instructions:<br>1. Connect your printer to the PC.<br>2. Trum the printer on.<br>3. Press Next to continue. |   |
| Instructions:<br>1. Connect your printer to the PC.<br>2. Trum the printer on.<br>3. Press Next to continue. |   |
| Instructions:<br>1. Connect your printer to the PC.<br>2. Turn the printer on.<br>3. Press Next to continue. |   |
| Instructions:<br>1. Connect your printer to the PC.<br>2. Turn the printer on.<br>3. Press Next to continue. |   |

1. Selezionare il modello e l'emulazione e fare clic su "Avanti". I seguenti esempi sono basati sul modello TC408X SZPL:

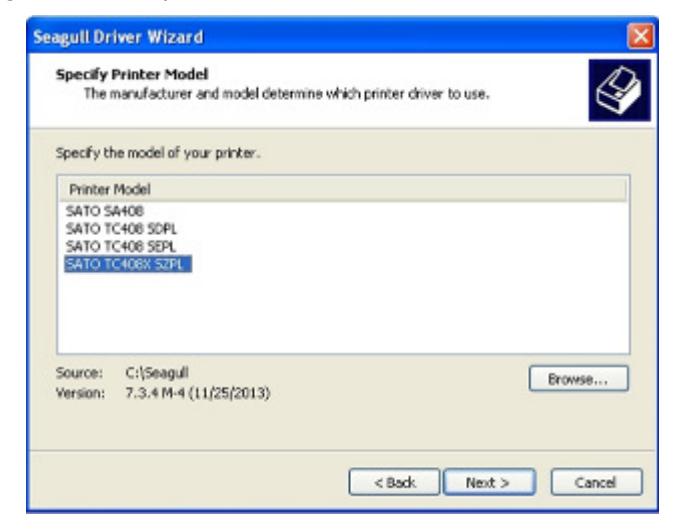

Selezionare la porta della stampante e fare clic su "Avanti":

| Specify Port<br>A port is use | ed to connect a printer to the computer.                               | 6    |
|-------------------------------|------------------------------------------------------------------------|------|
| Specify the port              | that you are using. If you are connecting using TOP/IP or another port | type |
| Fort                          | Type                                                                   | 10   |
| 1251:                         | Paralel Part                                                           |      |
| COMID:                        | Serial Port (9500-8N1)                                                 |      |
| COM11:                        | Serial Port (9600 BN1)                                                 | 12   |
| COM13:                        | Serial Port (9600:BNJ)                                                 |      |
| COM14:                        | Senal Port (9500:0N1)                                                  |      |
| COM15:                        | Serial Port (9500-8N1)                                                 |      |
| COM1:                         | Serial Port (9600-8N1)                                                 | -    |
| COMP                          | Social Bref / L15300(SML)                                              |      |
|                               | Oreate Port Configure Por                                              | t    |
|                               |                                                                        |      |
|                               |                                                                        |      |
|                               |                                                                        |      |

Immettere il nome della stampante (ad esempio SATO TC408X SZPL) e selezionare "Non condividere questa stampante", e fare clic su "Avanti":

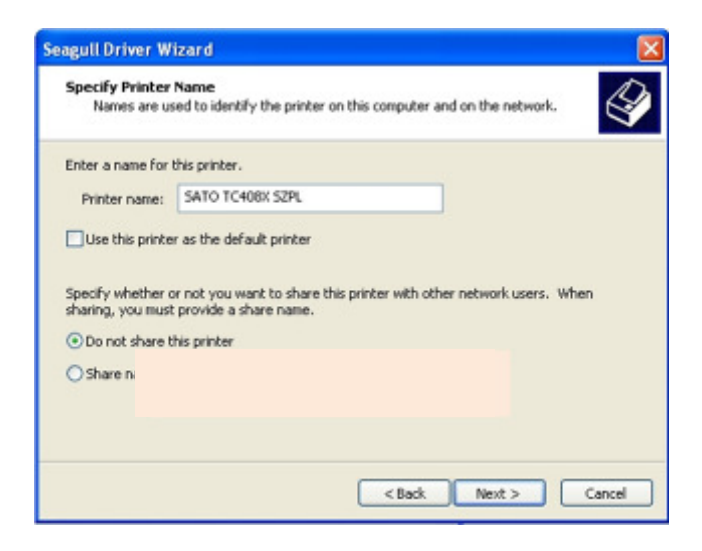

Controllare i dati sullo schermo mostrato. Se tutto è corretto, fare clic su "Fine":

Seagull Driver Wizard Completing the Seagull Driver Wizard A new printer will be installed using the following settings: SATO TC408X SZPL Name: Share name: <Not Shared> LFT1: Port: No Cetaut: Manufacturer: SATO SATO TC408X SZPL Model 7.3.4 M-4 (11/25/2013) Version: To begin the driver installation process, click Finish. < Back Finish Cancel

Dopo che i file relativi sono stati copiati sul sistema, fare clic su "Fine":

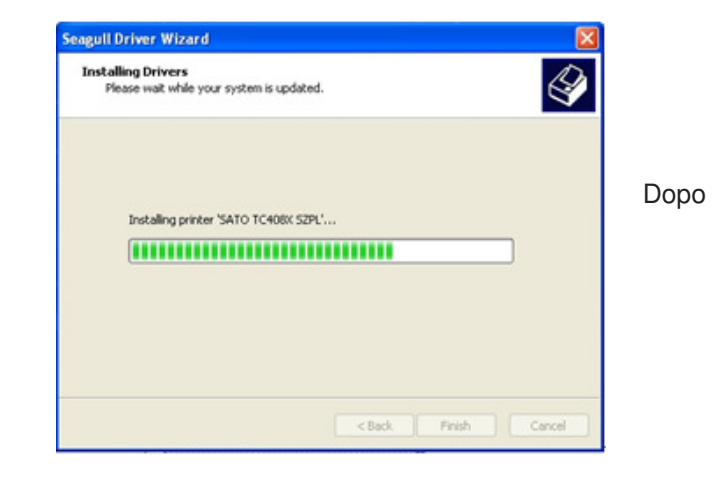

l'installazione del driver è completa, fare clic su "Chiudi".

Ora il Driver è stato installato completamente.

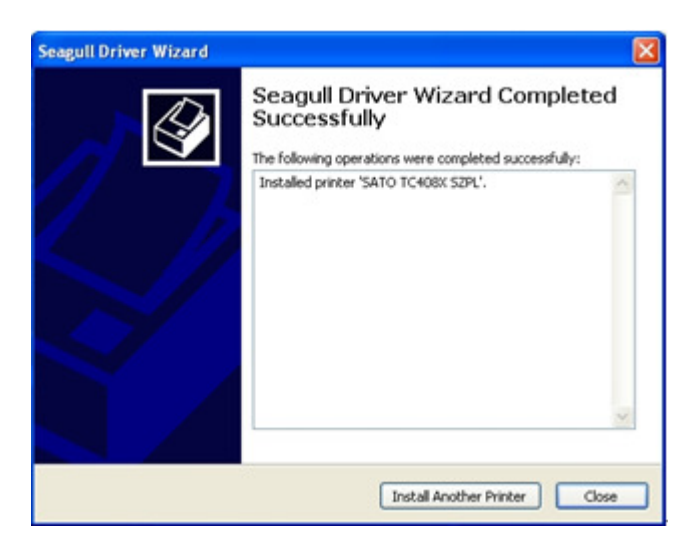

# 5. Troubleshooting

#### **Diagnosi LED**

Normalmente, se la stampante non funziona correttamente, la "READY" LED lampeggia di continuo, e la stampa e la comunicazione tra l'host e la stampante si ferma. Nel frattempo, i LED lampeggianti indicano un problema. Controllare i LED e fare riferimento alle seguenti soluzioni suggerite qui di seguito.

#### Problemi Materiali

| LED                 | Indication   |
|---------------------|--------------|
| READY and MEDIA LED | Lampeggianti |

| Possibili<br>Problemi            | Soluzioni                                                                                             | Note                                                                                                    |
|----------------------------------|----------------------------------------------------------------------------------------------------|----------------------------------------------------------------------------------------------------|
| Gap o tacca nera<br>non rilevato | Controllare il percorso<br>della carta.<br>Controllare la<br>posizione del sensore<br>dell'etichetta. | Per i media continui,<br>controllare<br>l'applicazione e il<br>driver, quindi<br>selezionare supporto<br>continuo |
| Fine carta                       | Inserire nuovo rotolo                                                                                 |                                                                                                    |
| Supporti non<br>caricati         | Caricare i supporti                                                                                   |                                                                                                    |
| Carta Inceppata                  | Eliminare<br>l'inceppamento                                                                           |                                                                                                    |

#### Problemi Nastro

| LED                  | Indication   |
|----------------------|--------------|
| READY and RIBBON LED | Lampeggiante |

| Possible Problems     | Solutions                    | Remarks            |
|-----------------------|------------------------------|--------------------|
| Nastro Finito         | Inserire nuovo nastro        | Non Applicabile al |
| Nastro inceppato      | Eliminare l'inceppamento     | modo termico       |
| Errore Sensore Nastro | Sostituire il sensore nastro | diretto            |

Nota: Se si sta usando il modo Termico Diretto selzionarlo dal

Label Software, da windows driver, comandi, o <u>DIP Switch</u>.

# Altri Problemi

| LED       | Indication   |
|-----------|--------------|
| READY LED | Lampeggiante |

| Problems        | Solutions                    | Remarks             |
|-----------------|------------------------------|---------------------|
| Serial IO error | Controllare il baud rate, il | Non per Centronics. |
|                 | formato o il protocollo tra  |                     |
|                 | host e Stampante.            |                     |

| Memory full       | Controllare grafica e caratteri         |           | Necessità di          |
|-------------------|-----------------------------------------|-----------|-----------------------|
|                   | trasferibili da host. Eliminare         |           | riavviare il sistema. |
|                   | da software applicativ                  | vo quelli |                       |
|                   | non più in uso.                         |           |                       |
| Errore Taglierina | Controllare i media                     |           |                       |
|                   | Controllare il colle                    |           |                       |
|                   | tra Taglierina e so                     |           |                       |
|                   | principale.                             |           |                       |
|                   | <ul> <li>Contattare l'assist</li> </ul> |           |                       |

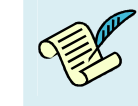

Nota: Dopo che un problema è risolto, premere il tasto Annulla per continuare la stampa.

#### Stato Stampante

| State Stampanta        | Blinking                                       | Descrizione                                                                                                    |  |  |
|------------------------|------------------------------------------------|----------------------------------------------------------------------------------------------------|--|--|
| Stato Stampante        | LED                                            | Descrizione                                                                                                    |  |  |
| PAUSA                  | READY                                          | La Stampante è in pausa. Premere PAUSE o<br>CANCEL per tornare alla normalità.                                                                                          |  |  |
| FINE CARTA             | MEDIA<br>READY                                 | Il materiale di stampa è disinstallato o esaurito.<br>Caricare nuovi materiali nella stampante.                                                                         |  |  |
| FINE RIBBON            | RIBBON<br>READY                                | Il Ribbon è stato disinstallato o si è verificata la<br>fine nastro. Caricare nuovo nastro alla<br>stampante.                                                           |  |  |
| ERRORE SERIALE         | READY                                          | Il formato o baud rate di comunicazione RS232<br>è incoerente tra la stampante e l'host.                                                                                |  |  |
| ERRORE<br>TAGLIERINA   | READY                                          | Il Cutter non può tagliare il materiale, controllare<br>i materiali e la taglierina.                                                                                    |  |  |
| MEMORIA PIENA          | READY                                          | Il Buffer della stampante è pieno a causa di<br>caratteri caricati, grafica o formati. Controllare il<br>formato dei dati. Contattare l'assistenza.                     |  |  |
| ERRORE SENSORE         | READY                                          | Il sensore carta non è calibrato per la<br>rilevazione. Assicurarsi che il supporto sia<br>caricato e che il sensore del supporto sia ben<br>posizionato sul materiale. |  |  |
| TEMPERATURA<br>TESTINA | MEDIA<br>temperatura della testina non calerà. |                                                                                                    |  |  |
| TESTINA APERTA         | READY                                          | Il gruppo della testina di stampa non è chiuso.<br>Per stampare etichette il fermo testa deve<br>essere chiuso.                                                         |  |  |

#### Problemi di trasmissione

#### Se l'host mostra "Time Printer out"

 Controllare se il cavo di comunicazione (parallelo o seriale) sia collegato saldamente alla porta parallela o seriale del PC e al connettore della stampante all'altra estremità.

2. Verificare che la stampante sia accesa.

# Se i dati sono stati inviati, ma non vi è alcuna uscita di etichette dalla stampante.

Controllare il driver della stampante attiva, e vedere se è stato selezionato il Seagull driver per il sistema Windows e la stampante di etichette.

#### **Recupero Dati**

Dopo aver corretto i problemi, è sufficiente premere il pulsante Annulla o riavviare la stampante. Assicurarsi che i LED non lampeggino e di inviare nuovamente i file.

#### Manutenzione della stampante

Striature verticali sulle stampe di solito indicano una testina di stampa sporca o difettosa (fare riferimento ai seguenti esempi.) Pulire la testina di stampa. Se il problema persiste, sostituire la testina di stampa.

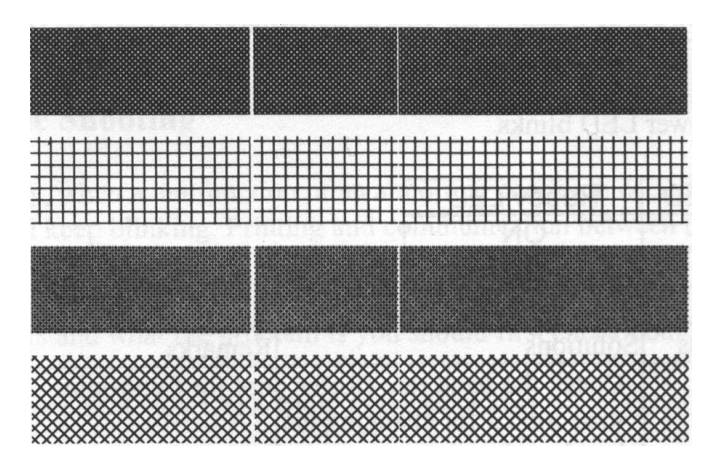

Se si nota una instabile rotazione del rullo del nastro, controllare il percorso etichetta e assicurarsi che il fermo testa sia chiuso.

#### Scarsa qualità di stampa:

- Il nastro può essere di bassa qualità o non corrispondere con i supporti utilizzati.
- Il materiale di stampa può essere di bassa qualità o non corrispondere con il nastro.
- Regolare la Darkness (temperatura di stampa).
- Rallentare la velocità di stampa.
- Fare riferimento a quanto segue e pulire le parti di ricambio relative.

## Pulizia della testina di stampa

Per mantenere la Testina di stampa nelle sue migliori condizioni, efficienza ed estendere la durata di utilizzo, è necessaria un'azione di pulizia regolare.

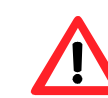

Attenzione: la garanzia delle testine di stampa sarà invalidata in ogni circostanza se il numero di serie della testina di stampa viene rimosso, alterato, difettoso, o reso illeggibile, Si prega di prestare attenzione durante la pulizia.

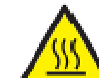

Attenzione: in caso di stampa per lungo tempo, la superficie della testina di stampa potrebbe essere molto calda. Si prega di aspettare fino testina di stampa si raffreddi correttamente prima della manutenzione. Non toccare direttamente testina di stampa. Attenzione: toccare la struttura in metallo stampante per

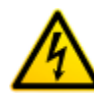

scaricare l'elettricità statica, o utilizzare un bracciale antistatico.

Pulire la Testina di stampa con le seguenti operazioni :

1. Spegnere la stampante.

2 . Aprire il coperchio superiore per accedere al modulo della testina di stampa

3. Rimuovere il nastro.

4 . Strofinare la testina di stampa con un batuffolo di cotone inumidito con " Etanolo " o " IPA " .

5. Verificare la presenza di eventuali tracce di colorazione nera o adesivo sul cotone dopo la pulizia.
6. Ripetere se necessario fino a quando il cotone è pulito dopo che è passato sopra la testa.

#### Intervallo di Pulizia

Si raccomanda vivamente pulire con regolarità le teste di stampa almeno quando si cambia ogni rotolo di etichetta ( in modalità di stampa termica diretta ) o ogni rotolo di nastro ( in modalità di stampa a trasferimento termico ) . Inoltre, se le stampanti vengono utilizzate in applicazioni e ambienti critici , o se è accertato che la qualità di stampa è degradata , si prega di pulire le testine di stampa con maggiore frequenza .

#### Materiale di pulizia

La superficie dell'elemento riscaldante della testina di stampa è molto fragile . Per evitare possibili danni , si prega di utilizzare panni morbido / cotone con Etanolo o Alcool Isopropilico per pulire la superficie della testina di stampa come quelli presenti nei Kit di pulizia SATO.

Si raccomanda di indossare dei guanti durante la pulizia per evitare allergie.

Non toccare la superficie della testina di stampa a mani nude o con qualsiasi attrezzatura affilata e dura.

Àcqua e umidità devono essere tenuti lontano dalla testina per evitare corrosione sugli elementi riscaldanti .

#### **Direzione Pulizia**

Durante la pulizia della testina di stampa , pulire sempre in una direzione - da sinistra a destra soltanto, o , da destra a sinistra solo per pulire la linea di Riscaldamento della testina di stampa, delicatamente e senza stress eccessivo.

Non pulire avanti e indietro , per evitare che la polvere o lo sporco sul panno di pulizia si possano attaccare di nuovo sulla testina.

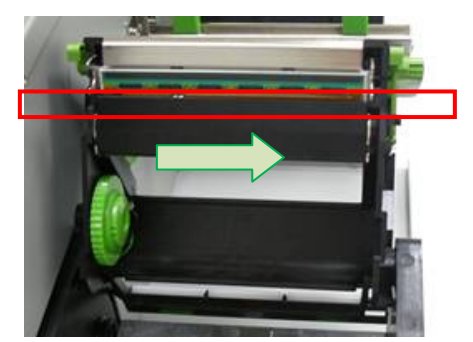

# Pulizia Rullo di Stampa

Usando un batuffolo di cotone imbevuto di alcool, pulire il rullo e rimuovere la colla in allegato.

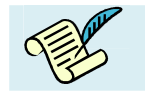

Nota: Pulire il rullo dopo che è stato in contatto con materiali estranei come polvere o adesivi

## Pulizia comparto supporti

Pulire il vano media con un batuffolo di cotone inumidito con un detergente delicato. Ogni volta che un rotolo di supporto viene stampato, si dovrebbe pulire il vano per ridurre l'incidenza di polvere.

# 6. Specifiche Prodotto

# Specifiche Generali

| Specifications                  | TC408<br>TC408X                                                                                                    |  |  |
|---------------------------------|----------------------------------------------------------------------------------------------------|--|--|
| Metodo di<br>Stampa             | Termico diretto / Trasferimento Termico                                                                                                    |  |  |
| Risoluzione di<br>Stampa        | 203 dpi<br>(8 dots/mm)                                                                                                    |  |  |
| Velocità di<br>Stampa           | Da 2 fino a 4 ips (da 50.8 fino a 101.6mm/s)                                                                                                    |  |  |
| Lunghezza di<br>stampa          | Max 100" (2540mm)<br>Min 0.2" (5mm)                                                                                                    |  |  |
| Larghezza di<br>stampa          | Max 4.1" (104mm)                                                                                                    |  |  |
| Memoria                         | 8MB DRAM (5MB user available)<br>8MB Flash ROM (6MB user available)                                                                                |  |  |
| Tipo CPU                        | 32 bit RISC microprocessor                                                                                                    |  |  |
| Sensori                         | Gap & Black Line Reflective sensor x 1 (mobile) &<br>Gap Transmissive sensor x 1 (Fisso al Centro)<br>Switch Testina Aperta<br>Sensore fine nastro |  |  |
| Interfaccia                     | 3 indicatori LED (Ready/Media/Ribbon)                                                                                                    |  |  |
| Operatore                       | 3 Tasti (Feed(Config.)/Pause(Calibr.)/Cancel(Reset))                                                                                               |  |  |
| Interfacce di<br>Communicazione | Parallela, RS-232(Baud rate: 2400~115200 bps), USB                                                                                                 |  |  |
| Emulazioni                      | TC408X: SZPL<br>TC408: SDPL, SEPL                                                                                                    |  |  |
| Software -                      | Windows Driver (Windows XP/Vista/7/8)                                                                                                    |  |  |
| Label editing                   | BarTender <sup>®</sup> da Seagull Scientific                                                                                                    |  |  |
| Software –<br>Utility           | Printer Utility, Font Utility                                                                                                    |  |  |
| Tipo Materiali                  | Etichette in Rotolo, pre-fincati, continui, a libretto, cartellini, biglietti in Carta Termica o Standard e etichette in tessuto**                 |  |  |

| Specifiche<br>Materiali | Larghezza Max: 4.33"(110mm)                               |
|-------------------------|-----------------------------------------------------------|
|                         | Larghezza Min: 1"(25.4mm)                                 |
|                         | Spessore: 0.0025"~0.01"(0.0635~0.254mm)**                 |
|                         | Capacità massima de rotolo (OD): 8"(203mm)                |
|                         | Dimensione anima: 1"(25.4mm)/ 1.5"(38.1mm) / 3"(76.2mm)   |
|                         | Rotolo Nastro – max diametro : 2.6" (67mm)                |
|                         | Lunghezza Nastro: max 300m                                |
| N +                     | Diametro Anima Nastro – ID: 1"(25.4mm)                    |
| Nastri                  | Largezza nastro: da 1" fino a 4",                         |
|                         | Cera(Wax), Cera Resina (Wax/Resin), Resina (Resin)        |
|                         | (Ribbon ink-side out o ink-side in)                       |
| Dimensioni              | Larg. 282.7mm x Alt. 285.4mm x Lung. 466.6mm              |
| Peso                    | 9 kg                                                      |
| D                       | Universal Switching Power supply Interna                  |
| Power Source            | Voltaggio di ingresso: 100~240V, 50~60Hz                  |
| Arrelationsta           | Temperatura Operativa: 40°F~100°F (4°C~38°C),             |
| Amplente                | 10% ~ 90% non-condensante,                                |
| operativo               | Temperatura di stoccaggio: -4°F~122°F (-20°C~50°C)        |
| Opzioni                 | Taglieria, spellicolatorer, Stacker, Real Time Clock Card |
| Certificazioni          | CE 🐻                                                      |

\*\* Configurazione Speciale

Specifiche Font, Codici a Barre e Grafici

Le specifiche dei font, codici a barre e grafica dipendono dall' emulazione della stampante. Le emulazioni SDPL, SEPL, e SZPL sono i linguaggi di programmazione, attraverso il quale l'host può comunicare con la stampante.

## Specifiche Programmazione Linguaggio SDPL

| Programming<br>Language     | SDPL                                                                                                    |  |  |
|-----------------------------|----------------------------------------------------------------------------------------------------|--|--|
| Internal fonts              | 9 fonts with different point size<br>6 fonts with ASD smooth font.<br>Courier font with different symbol sets.                                                                                                    |  |  |
| Symbol sets<br>(Code pages) | Courier font symbol set: Roman-8, ECMA-94, PC, PC-A,<br>PC-B, Legal, and PC437<br>(Greek), Russian.                                                                                                    |  |  |
| Soft fonts                  | Downloadable soft fonts by Font Utility                                                                                                    |  |  |
| Font size                   | 1x1 to 24x24 times                                                                                                    |  |  |
| Character<br>rotation       | 0, 90, 180, 270 degree, 4 direction rotation                                                                                                    |  |  |
| Graphics                    | PCX, BMP, IMG, GDI and HEX format files                                                                                                    |  |  |
| 1D Barcodes                 | Code 39、UPC-A、UPC-E、Code 128 subset A/B/C、<br>EAN-13、EAN-8、HBIC、Codabar、Plessey、UPC2、<br>UPC5、Code 93、Postnet、UCC/EAN-128、<br>UCC/EAN-128 K-MART、<br>UCC/EAN-128 Random weight、Telepen、FIM、<br>Interleaved 2 of 5 (Standard/with modulo 10<br>checksum/ with human readable check digit/ with |  |  |

|             | modulo 10 checksum & shipping bearer bars) 🕔<br>GS1 Data bar (RSS)                                         |  |  |
|-------------|----------------------------------------------------------------------------------------------------|--|--|
| 2D Barcodes | MaxiCode、 PDF417、 Data Matrix (ECC 200 only) 、<br>QR code、 Composite Codes、 Aztec Barcode、<br>Micro PDF417 |  |  |

# Specifiche Programmazione Linguaggio SEPL

| Programming<br>Language     | SEPL                                                                                                    |  |  |  |  |
|-----------------------------|----------------------------------------------------------------------------------------------------|--|--|--|--|
| Internal fonts              | 5 fonts with different point size                                                                                                    |  |  |  |  |
| Symbol sets<br>(Code pages) | 8 bits code page : 437, 850, 852, 860, 863, 865, 857,<br>861, 862, 855, 866, 737, 851, 869,<br>1252, 1250, 1251, 1253, 1254,<br>1255<br>7 bits code page: USA, BRITISH, GERMAN,<br>FRENCH, DANISH, ITALIAN,<br>SPANISH, SWEDISH and<br>SWISS<br>(300dpi printer models support Code page 437, 850,<br>852, 860, 863, 865, 1254 only) |  |  |  |  |
| Soft fonts                  | Downloadable soft fonts by Font Utility                                                                                                    |  |  |  |  |
| Font size                   | 1x1 to 24x24 times                                                                                                    |  |  |  |  |
| Character<br>rotation       | 0, 90, 180, 270 degree, 4 direction rotation                                                                                                    |  |  |  |  |
| Graphics                    | PCX , Binary Raster, BMP and GDI<br>(BMP files can be converted to PCX file by Printer<br>Utility)                                                                                                    |  |  |  |  |
| 1D Barcodes                 | Code 39、UPC-A、UPC-E、Matrix 2 of 5、<br>UPC-Interleaved 2 of 5、                                                                                                    |  |  |  |  |

|             | Code 39 with check sum digit 、 Code 93、 EAN-13、<br>EAN-8 (Standard, 2 /5digit add-on) 、 Codabar、 |  |  |  |
|-------------|--------------------------------------------------------------------------------------------------|--|--|--|
|             | Postnet、Code128 subset A/B/C、                                                                    |  |  |  |
|             | Code 128 UCC (shipping container code) 🔨                                                         |  |  |  |
|             | Code 128 auto、UCC/EAN code 128 (GS1-128) 、                                                       |  |  |  |
|             | Interleave 2 of 5 $\sim$ Interleaved 2 of 5 with check sum $\sim$                                |  |  |  |
|             | Interleaved 2 of 5 with human readable check digit                                               |  |  |  |
|             | German Postcode、 Matrix 2 of 5、                                                                  |  |  |  |
|             | UPC Interleaved 2 of 5、EAN-13 2/5 digit add-on、                                                  |  |  |  |
|             | UPCA 2/5 digit add-on、UPCE 2/5 digit add-on、                                                     |  |  |  |
|             | GS1 Data bar (RSS)                                                                               |  |  |  |
| 2D Barcodes | MaxiCode、 PDF417、 Data Matrix (ECC 200 only) 、                                                   |  |  |  |
| 2D Barcoues | QR code、Composite Codes、 Aztec Barcode                                                           |  |  |  |

# Specifiche Programmazione Linguaggio SZPL

| Programming<br>Language     | SZPL                                                                                                    |  |  |
|-----------------------------|----------------------------------------------------------------------------------------------------|--|--|
| Internal fonts              | 8 (A~H) fonts with different point size.<br>8 AGFA fonts: 7 (P~V) fonts with fixed different<br>point size (not scalable).<br>1 (0) font with scaling point size. |  |  |
| Symbol sets<br>(Code pages) | USA1, USA2, UK, HOLLAND,<br>DENMARK, NORWAY, SWEDEN, FINLAND,<br>GERMAN, FRANCE1, FRANCE2, ITALY,<br>SPAIN, MISC, JAPAN, IBM850                                   |  |  |
| Soft fonts                  | Downloadable soft fonts by Font Utility                                                                                                    |  |  |
| Font size                   | 1x1 to 10x10                                                                                                    |  |  |
| Character rotation          | 0, 90, 180, 270 degree, 4 direction rotation                                                                                                    |  |  |
| Graphics                    | GRF, Hex and GDI<br>(BMP files can be converted to GRF file by Printer                                                                                            |  |  |

|             | Utility)                                                                                                    |  |  |
|-------------|----------------------------------------------------------------------------------------------------|--|--|
| 1D Barcodes | Code39、UPC-A、UPC-E、Postnet、<br>Code128 subset A/B/C、Interleave 2 of 5、<br>Interleaved 2 of 5 with check sum、<br>Interleaved 2 of 5 with human readable check digit、<br>Code 93、Code 39 with check sum digit、<br>MSI、EAN-8、Codabar、Code 11、EAN-13、Plessey、<br>GS1 Data bar (RSS) 、Industrial 2 of 5、<br>Standard 2 of 5、Logmars |  |  |
| 2D Barcodes | MaxiCode、 PDF417、 Data Matrix (ECC 200 only) 、<br>QR code、 Composite Codes、 Aztec Barcode、<br>Micro PDF417                                                                                                    |  |  |

## Specifiche di Interfaccia

Questa sezione presenta le specifiche di interfaccia delle porte di IO per la stampante. Questi includono assegnazioni dei pin, i protocolli e le informazioni dettagliate su come interfacciare correttamente la stampante con l'host o terminale.

## Interfaccia USB

Connector Terminal Pin Assignment

| Pin | Signal | Description                        |  |  |  |
|-----|--------|------------------------------------|--|--|--|
| 1   | VBUS   | 5V                                 |  |  |  |
| 2   | D -    | Differential data signaling pair - |  |  |  |
| 3   | D +    | Differential data signaling pair + |  |  |  |
| 4   | GND    | Ground                             |  |  |  |

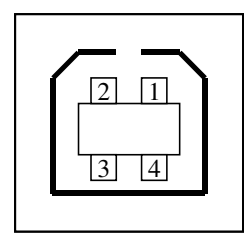

USB series "B" Receptacle Interface

# Interfaccia Seriale

Il connettore RS232 sulla stampante è un connettore femmina, DB-9.

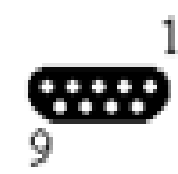

| Pin | Signal                | Description                                                   |  |
|-----|-----------------------|---------------------------------------------------------------|--|
| 1   | No function           | Shorted to Pin - 6                                            |  |
| 2   | Received Data, RxD    | Input. Serial "Received Data"                                 |  |
| 3   | Transmitted Data, TxD | Output. Serial "Transmitted Data".                            |  |
| 4   | No function           | No connection                                                 |  |
| 5   | GND                   | Signal Ground                                                 |  |
| 6   | No function           | Shorted to Pin - 1                                            |  |
| 7   | Request to Send, RTS  | Output. Used as the control<br>signal for "H/W Flow Control " |  |
| 8   | Clear to Send, CTS    | Input. Used as the control signal for "H/W Flow Control"      |  |
| 9   | +5V                   | Output. Pin 9 is reserved for KDU (keyboard device unit)      |  |

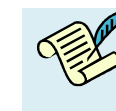

Nota: il Pin 9 è utilizzato per alimentare la KDU (unità periferica di tastiera) opzionale, quindi non collegare questi pin se si utilizza un host generale come un PC.

#### Interfaccia Parallela (Centronics)

La porta parallela è un 36-pin standard Centronics, conforme allo standard IEEE 1284 (modalità di compatibilità). Assegnazione dei pin sono i seguenti:

| Pin | Direction | Definition | Pin         | Direction | Definition |
|-----|-----------|------------|-------------|-----------|------------|
| 1   | In        | n/STROBE   | 16          | -         | Ground     |
| 2~9 | In        | Data 1~8   | Data 1~8 17 |           | Ground     |
| 10  | Out       | nACK       | 18          | -         | NC         |
| 11  | Out       | BUSY       | 19~30       | -         | Ground     |
| 12  | Out       | PE         | 31          | In        | NC         |
| 13  | Out       | 5V         | 32          | Out       | nFAULT     |
| 14  | In        | NC         | 33~35       | -         | NC         |
| 15  | -         | NC         | 36          | In        | NC         |

### Auto polling

Sia la porta seriale e porta parallela della stampante possono essere attivate contemporaneamente, cioè la stampante può comunicare simultaneamente con due PC tramite porte diverse. Tuttavia non esiste un sistema di controllo della contesa tra porte sulla stampante, quindi se entrambi i PC trasmettono dati allo stesso tempo i dati potrebbero essere miscelati e danneggiati nel buffer di ricezione.

#### **Connessione con l' Host**

| Host 25S           | Pi | rinter 9P | Host 9S            |  | Printer 9P |
|--------------------|----|-----------|--------------------|--|------------|
| (PC or compatible) |    | le)       | (PC or compatible) |  |            |
|                    |    |           |                    |  |            |
| DTR 20             |    | 1 DSR     | DTR 4              |  | 1 DSR      |
| DSR 6              |    | 6 DTR     | DSR 6              |  | 6 DTR      |
| TX 2               |    | 2 RX      | TX 3               |  | 2 RX       |
| RX 3               |    | 3 TX      | RX 2               |  | 3 TX       |
| CTS 5              |    | 7 RTS     | CTS 8              |  | 7 RTS      |
| RTS 4              |    | 8 CTR     | RTS 7              |  | 8 CTS      |
| GND 7              |    | 5 GND     | GND 5              |  | 5 GND      |
|                    |    |           |                    |  |            |

In alternativa si può semplicemente collegare i 3 fili nel seguente modo.

| Host 25S Printer 9P |  | Printer 9P | Host 9S            | Printer 9P |       |
|---------------------|--|------------|--------------------|------------|-------|
| (PC or compatible)  |  |            | (PC or compatible) |            |       |
|                     |  |            |                    |            |       |
| TX 2                |  | 2 RX       | TX 3               |            | 2 RX  |
| RX 3                |  | 3 TX       | RX 2               |            | 3 TX  |
| GND 7               |  | 5 GND      | GND 5              |            | 5 GND |
| pin 4               |  |            | pin 4              |            |       |
| pin 5               |  |            | pin 6              |            |       |
| pin 6               |  |            | pin 7              |            |       |
| pin 20              |  |            | pin 8              |            |       |

Il modo più semplice per connettersi ad altri host (non compatibile con PC) o terminali è:

| Printer       | Terminal/Host |
|---------------|---------------|
| Pin 2- RxData | <br>TxData    |
| Pin 3- TxData | <br>RxData    |
| Pin 5- Ground | <br>Ground    |

In generale, fino a quando la quantità di dati non è troppo grande e si utilizza Xon / Xoff come controllo di flusso, questa connessione è possibile.

**Baud rate:** 2400, 4800, 9600 (default), 19200, 38400, 57600, 115200 baud (programmabile tramite comando).

Formato dei dati: sempre 8 bit di dati, 1 bit di start e 1 bit di stop.

Parità: sempre non parity

Handshaking: XON / XOFF e CTS / RTS (controllo di flusso hardware).

Se si esegue un'applicazione con il driver di stampa in bundle con Windows e si utilizza la porta seriale, è necessario controllare i parametri precedenti e impostare il controllo di flusso a "Xon / Xoff" o "hardware".

## 7. Opzioni

Installazione Taglierina Rotativa e a Gigliottina

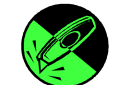

### Attenzione:

Le lame all'interno sono piuttosto taglienti. Per garantire la vostra sicurezza, non tentare mai di inserire le dita o oggetti nelle lama rotante o a ghigliottina. Durante tutte le operazioni di taglio compresa l'installazione, la regolazione o il recupero da inceppamento della carta, spegnere la stampante prima di scollegare il cavo di alimentazione della stampante.

Fare riferimento ai seguenti passaggi per installare il kit taglierina sulla stampante.

Prima di tutto spegnere la stampante. Aprire lo Sportello di accesso superiore e spingere il Fermo Testa per aprire il modulo di stampa. Allentare la vite che fissa la piastra frontale

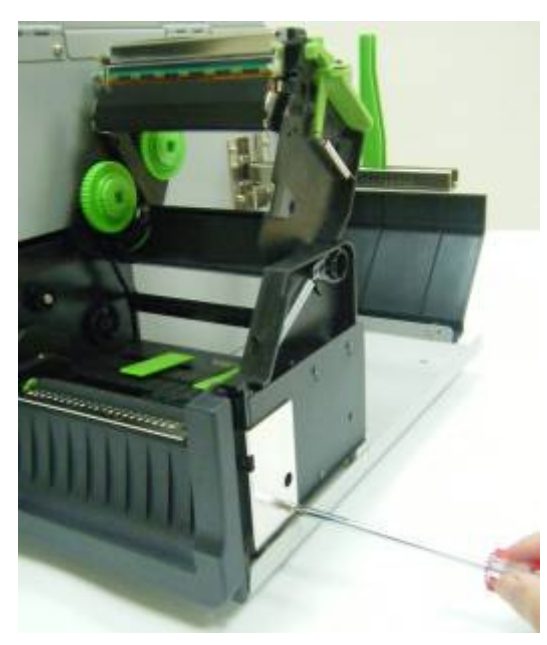

Tenere e tirare la copertura anteriore a destra, per rimuoverla fuori dalla stampante.

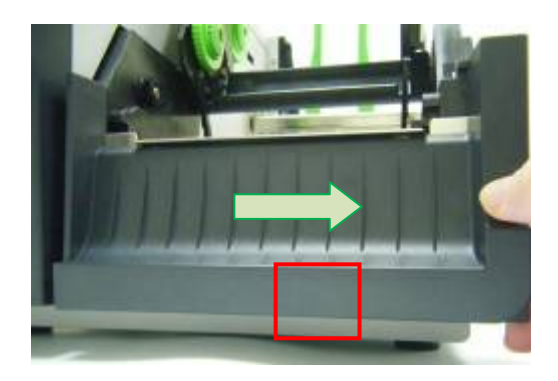

2. Infilare il cavo della Taglierina attraverso il foro tra il modulo di stampa e la carcassa.

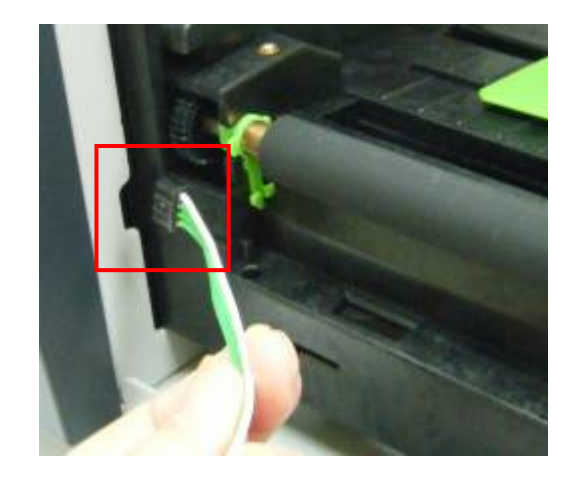

4. Trova le viti nella scatole. Installare il Modulo Taglierina fissando le staffe sul telaio della stampante con viti su entrambi i lati.

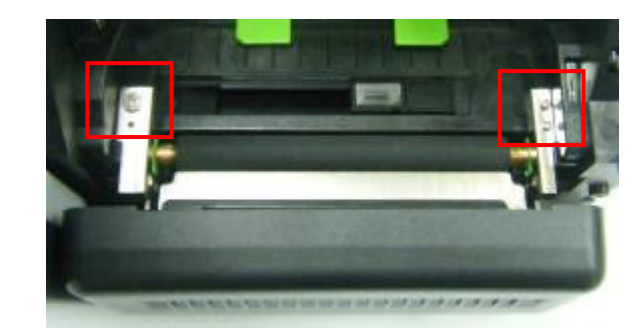

- 5. Rimuovere la copertura della stampante a sinistra allentando le viti.
- 6. Collegare il cavo taglierina al connettore (CUTTER) sulla scheda principale della stampante.

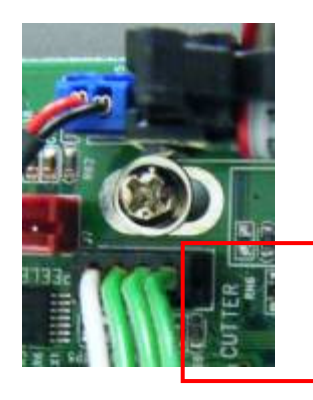

Trova la scheda Cutter nel box di taglierina, e quindi installare sul connettore J16 sulla scheda principale della stampante.

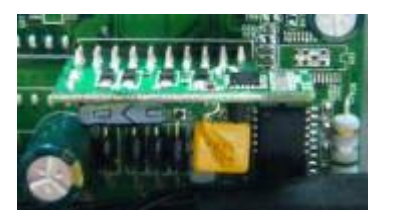

7. Montare di nuovo il coperchio della stampante.

Ora l'installazione taglierina è stata completata attraverso i passaggi precedenti.

Per caricare i supporti, si prega di consultare la sezione -"Caricamento del materiale""

# Impostazioni taglio con taglierina rotativa e a ghigliottina

Prima di stampare e tagliare i compiti, si prega di assicurarsi se l'opzione in uso è la taglierina Rotativa o a Gigliottina. Quindi selezionare le impostazioni appropriate sul Driver Seagull della stampante. Le seguenti operazioni di settaggio sono basate su TC408X come esempio.

1. Controllare il driver TC408X. Vai al prompt di proprietà della stampante, fare clic sul tag "Strumenti ':

| ieneral | Sharing  | Ports   | Advanced    | Fonts    | Tools     | About   |  |
|---------|----------|---------|-------------|----------|-----------|---------|--|
| Printe  | r        |         |             |          | 2         |         |  |
| Print   | - Ac     | tion 🔻  | Configure - |          |           |         |  |
| -       |          |         |             | ·        |           |         |  |
| -       |          |         |             |          |           |         |  |
| Driver  | -        |         |             |          |           |         |  |
| Driver  | Driver ( | Options |             | <u> </u> | .ogging ( | )ptions |  |

2. Clicca l'impostazione "Configura" del driver, selezionare "Cutter Setup":

| SATO TC408X SZPL         | Properties ?               |
|--------------------------|----------------------------|
| ieneral Sharing Ports    | Advanced Fonts Tools About |
| Printer                  |                            |
| Print                    | Configure 🔻                |
|                          | Printer Options            |
| Driver<br>Driver Options | Cutter Setup               |
| Status Monitorir         | g Manage Cache             |

 Saranno indicati come di seguito il settaggio "Cutter Setup".
 Controllare il pulsante di opzione, "Rotary" se c'è Cutter Rotary installato o "ghigliottina" se è installata quella opzione

Quindi fare clic su "OK":

| Cutter Setup |   |        |
|--------------|---|--------|
| Cutter Type  |   |        |
|              | к | Cancel |

Vai al prompt "Preferenze di stampa" del DriverTC408X e poi clicca sul tag "Stock". Controllare le impostazioni "Modo" e selezionare "Cut".

| SATO TC    | 408X SZPL Printing Preferences ? 🔀                            |  |  |  |  |  |
|------------|---------------------------------------------------------------|--|--|--|--|--|
| Print Meth | ttings                                                        |  |  |  |  |  |
| Media Ty   | Use Current Printer Setting                                   |  |  |  |  |  |
| - Feed Mod | Je                                                            |  |  |  |  |  |
| Mode:      | Use Current Printer Setting 🛛 🔽 Pause After Cut               |  |  |  |  |  |
| Pause:     | Use Current Printer Setting<br>Tear Off<br>Peel Off<br>Rewind |  |  |  |  |  |
| Feed Opti  | ion Partial Cut PS                                            |  |  |  |  |  |
| Set To     | p Adjustment:                                                 |  |  |  |  |  |
|            |                                                               |  |  |  |  |  |
| (          | OK Cancel Apply Help                                          |  |  |  |  |  |

X Se è installata la taglierina a ghigliottina e non è necessaria la funzione di taglio parziale, non selezionare "taglio parziale" nelle impostazioni "Mode".

## Taglierina rotativa con inceppamento carta

Se c'è inceppamento della carta all'interno taglierina rotativa, fare riferimento alla sezione Installazione Rotary Cutter per rimuovere la taglierina rotativa. Controllare la Cam della taglierina come indicato in figura 2, trovare un cacciavite a taglio e girare in senso antiorario. Girando la Cam la carta viene rilasciata dalla lama e si può rimuovere la carta dalla taglierina.

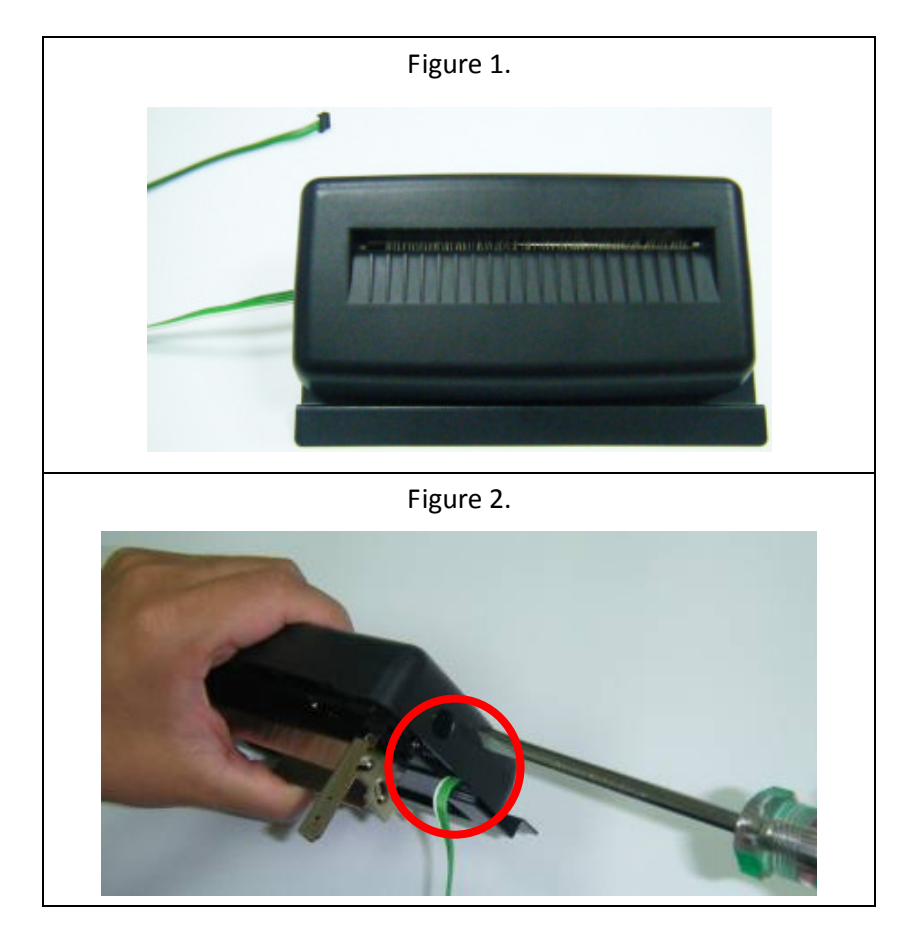

#### Taglierina a Gigliottina con inceppamento carta

Se c'è inceppamento della carta all'interno della taglierina a ghigliottina, controllare la figura 2 e trovare la vite sotto la taglierina a ghigliottina che controlla l'azione di taglio della ghigliottina. Usando un cacciavite a croce cacciavite Phillips muovere e sbloccare la lama ruotando la vite come le direzioni indicate.

Poi la carta può essere rimossa dalla taglierina..

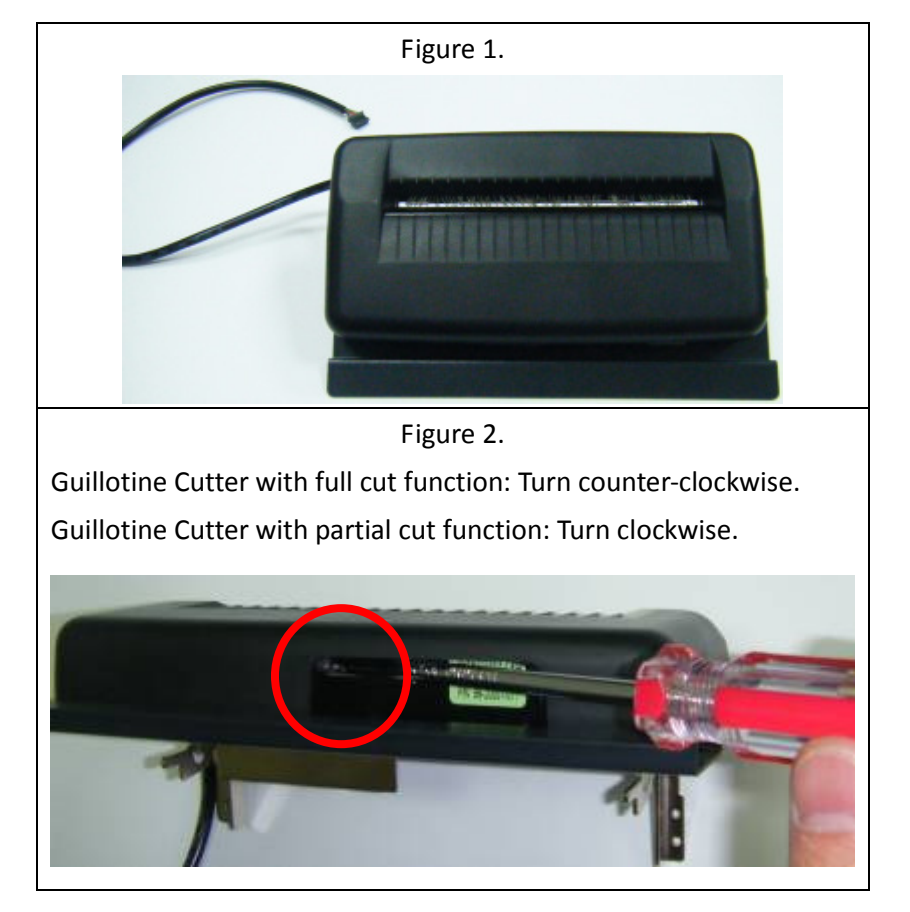